# 高知市電子入札システム入札参加者向け説明会

# 高知市総務部契約課 高知市上下水道局企画財務課

# 電子入札システムの概要

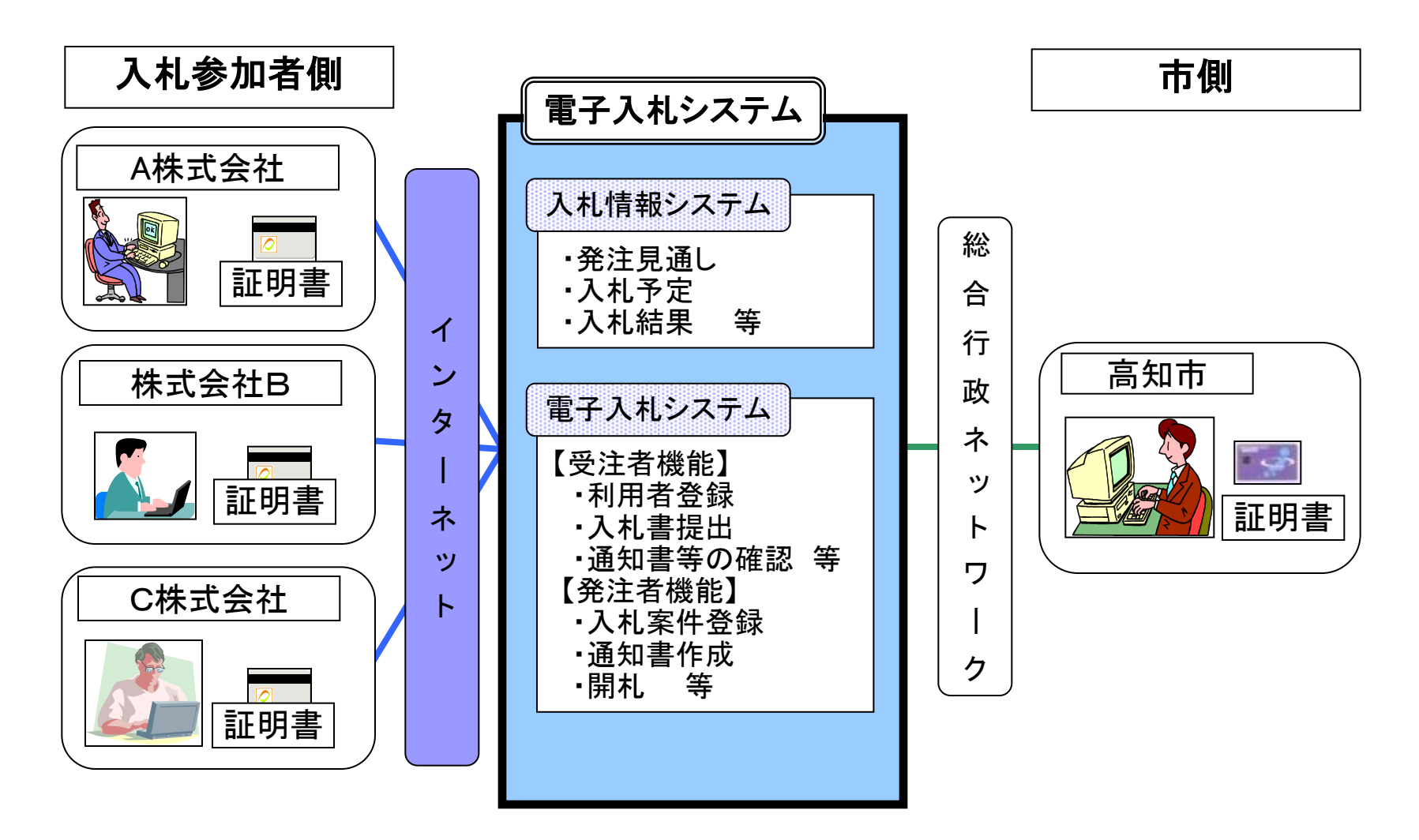

# 電子入札システムの入口

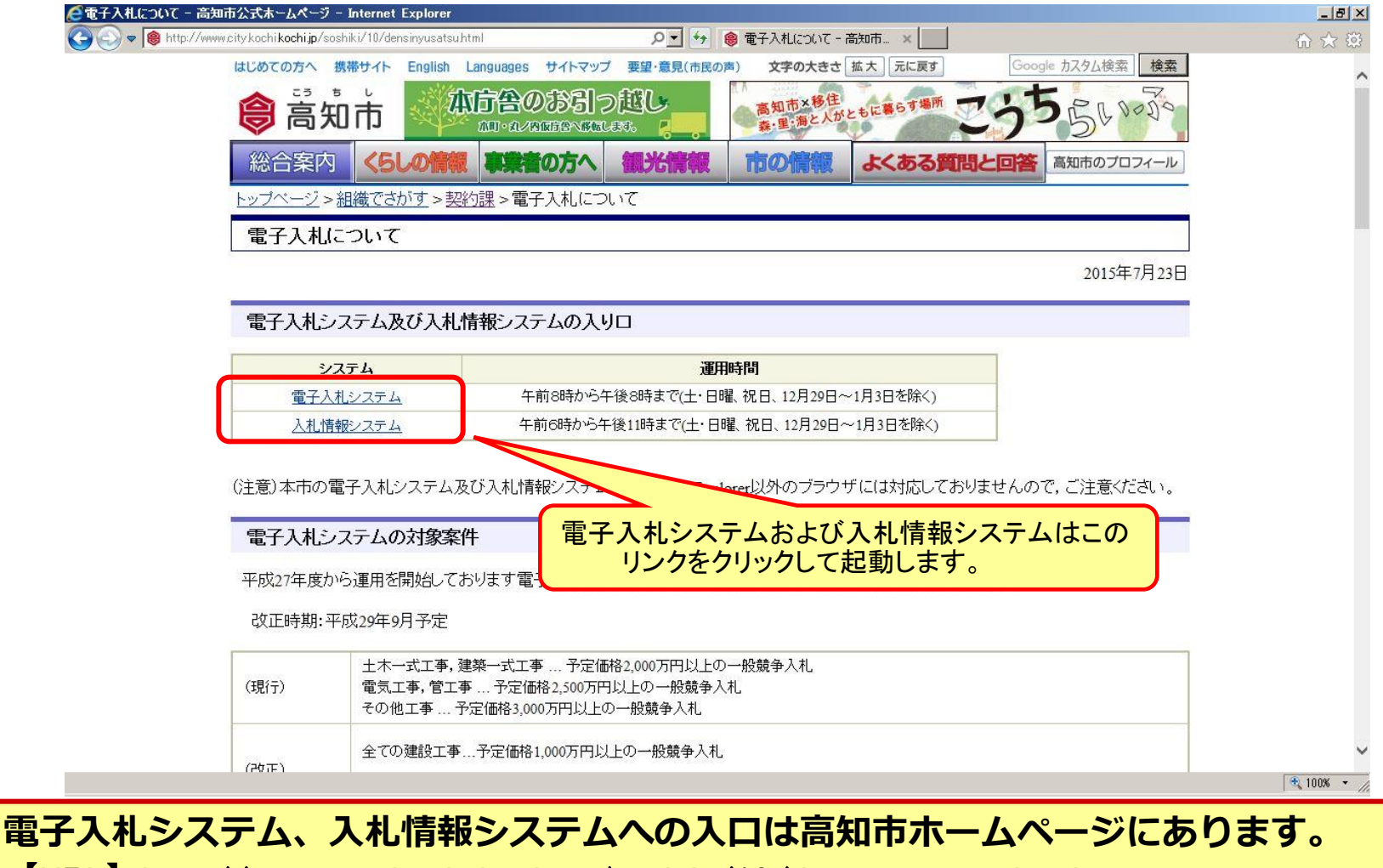

[URL] http://www.city.kochi.kochi.jp/soshiki/10/densinyusatsu.html

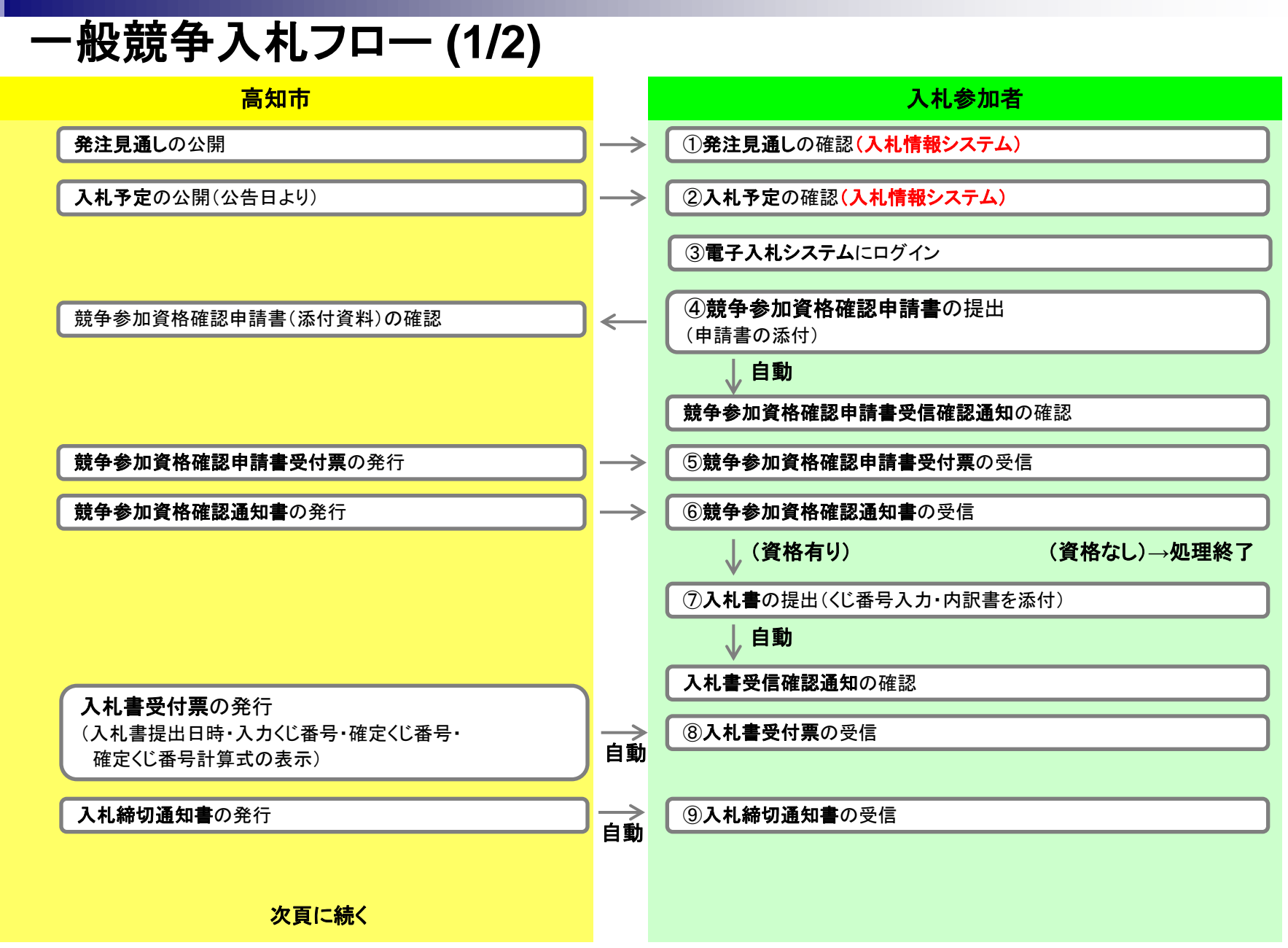

| 一般競争入札フロ | — (2/2) |
|----------|---------|
|----------|---------|

高知市

開札

落札者決定通知書の発行(全社)

入札結果の公開

契約結果の公開

|               | 入札参加者                                     |
|---------------|-------------------------------------------|
|               |                                           |
| $\rightarrow$ | ①落札者決定通知書の受信                              |
| $\rightarrow$ | ① <b>入札結果</b> の確認 <mark>(入札情報システム)</mark> |
| $\rightarrow$ | <ul> <li>①契約結果の確認(入札情報システム)</li> </ul>    |

終了

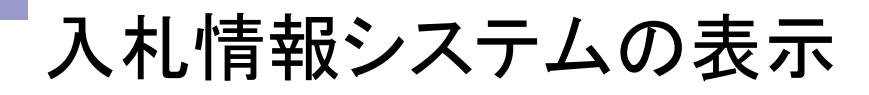

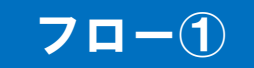

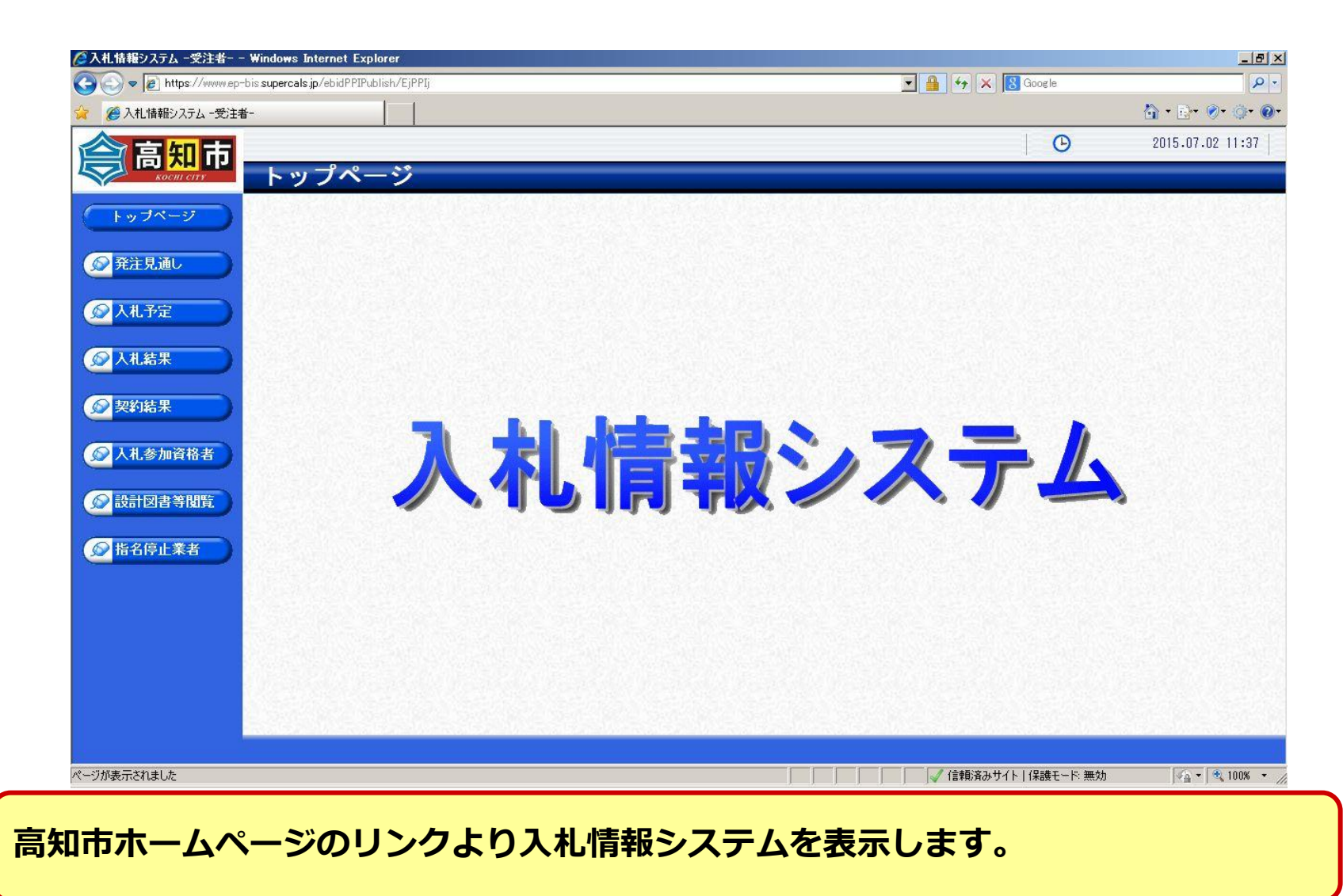

# 発注見通しの確認(入札情報システム)

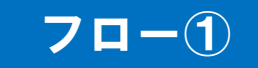

|              | i-                          |           |        |           |       |                 |          | Ĉ                               | } • <u>⊳</u> • ⊘• |
|--------------|-----------------------------|-----------|--------|-----------|-------|-----------------|----------|---------------------------------|-------------------|
| <b>今</b> 宮知市 |                             | _         |        |           |       |                 |          | Θ                               | 2015.07.02        |
|              | 発注見通し検索                     | 植         | 家条件を指  | 定して、      | 検索ボタン | ノをクリック          | します      | <b>†</b> 。                      | ta                |
| トップページ       | 案件検索                        |           |        |           |       |                 |          |                                 |                   |
|              | 年度 調達区公 .                   |           |        |           | 如電調研タ |                 |          |                                 |                   |
| ● 発注見通し      | 表示件数                        | 10 件表     | 示する    |           | 並び順   |                 |          | - ○昇圖 隆                         | lē ·              |
|              |                             |           |        | CALCED ST |       | isali Polisedi  |          | 検索                              | 詳細切               |
|              |                             |           |        |           |       |                 |          |                                 |                   |
| 発注見通しボ       | タンをクリックします                  | す。        |        |           |       |                 | Sector A |                                 | NIN STAT          |
|              |                             |           |        |           |       | [ ≪ 先頭 ] [ ◄ 前] | 次頁       | ▶ 最終 ▶ 1                        | )/ 36 (頁移         |
| 契約結果         | 平成27年度 総務部 契約               | 課         |        |           |       |                 | <b>-</b> |                                 |                   |
|              | No 工 <del>事</del> 名称        | 工事種別      | 工事場所   | 調達        | 入札方式  | 工事担当課           | 工事期間     | 工事概要                            | 入札予定時             |
| ▲ 八九多加貝恰石    | 1 旭町福井線(第3工区)橋到<br>1 下部工事   | 梁 土木一式工事  | 福井東町外  | 工事        | 事後審査  | 道路整備課           | 8月       | 橋梁下部 2基                         | 第1四半期             |
| 設計図書等閲覧      | 2 竹島公園整備工事(27-<br>1)        | 土木一式工事    | 竹島町    | 工事        | 事後審査  | みどり課            | 6月       | 地盤対策1式,施<br>設撤去外1式              | 第1四半期             |
| ◎ 指名停止業者     | 3 土佐山213号線道路改良工事            | 事 土木一式工事  | 土佐山桑尾  | 工事        | 事後審査  | 道路整備課           | 4月       | 擁壁工L=25m 舗装<br>工A=90m2          | 第1四半期             |
|              | 4潮江541号線道路改良工事              | 土木一式工事    | 竹島町    | 工事        | 指名競争  | 道路整備課           | 4月       | 側溝改良両側<br>L=110m,舗装工<br>A=400m2 | 第1四半期             |
|              | 1<br>5<br>路設置工事             | 回 土木一式工事  | 福井東町外  | 工事        | 指名競争  | 道路整備課           | 3月       | 迂回路設置                           | 第1四半期             |
|              | 6 検察庁宿舎跡地駐車場外構              | 整土木一式工事   | 丸ノ内一丁目 | 工事        | 指名競争  | 道路整備課           | 3月       | 側溝工1式, フェンス工<br>1式              | 第1四半期             |
|              | 7<br>潮江南地区津波避難路整備<br>事(その2) | 江 土木一式工事  | 潮江南    | 工事        | 指名競争  | 地域防災推進課         | 4月       | 階段工・転落防止<br>柵工・土工一式<br>延長240m   | 第1四半期             |
|              |                             | II +未→式丁事 | 潮江南    | 丁事        | 指名競争  | 地域防災推進課         | 4月       | 階段工・転落防止<br>柵T・+Tー式             | 第1四半期             |
|              | 8月期江南地区洋波避難路整備              |           |        |           |       |                 |          |                                 |                   |
|              | 8 型/-)9型/->2/7/波避難路整備       |           |        |           |       |                 |          |                                 |                   |

7

# 入札予定の検索(入札情報システム)

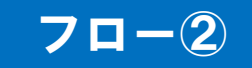

| 🎲 🔏入札情報システム - 受注者 | t-              |                           |                                          |                    |               | 🟠 + E          | r 📀 🤅             |
|-------------------|-----------------|---------------------------|------------------------------------------|--------------------|---------------|----------------|-------------------|
|                   |                 |                           |                                          |                    | G             | 2015.1         | J7.02 12:         |
|                   | 入札予定検索          | 検索条件                      | を指定して、検索ボ                                | タンをクリン             | ックします。        |                | top               |
| (トップページ)          | 案件検索            |                           |                                          |                    |               |                |                   |
|                   | 年度<br>調達区分      |                           | 部署課所名                                    |                    |               |                |                   |
| 元王兄道し             | 表示件数            | 10 💌 件 表示する               | 並び順                                      |                    |               |                |                   |
|                   |                 |                           |                                          |                    |               | 検索             | 詳細切替              |
|                   |                 | No. 2 A Chief Contraction |                                          | <u>5-1-12(-5-5</u> | /             |                | 223594<br>7.01523 |
| 入札予定ボタ            | ンをクリックしま        | す。                        |                                          | [ ◀ 先頭 ] 〔         | ◀ 前頁 〕 次頁 / 〕 | 酸 🖻 🚺 / 1      | 頁移動               |
| 契約結果              | 平成27年度 総務部      | 契約課                       |                                          |                    |               |                |                   |
| ◎ 入札参加資格者         | No 入札予定日        | 工事名称                      | 工事担当課                                    | 調達                 | 入札方式          | 予定価格<br>(税抜)   | 操作                |
|                   | 1 H27-07-02 一般第 | 境争入札工 <b>事</b>            | テスト課                                     | 工事                 | 一般競争          | 事後公開           | ⇒表オ               |
| 設計図書等閲覧           |                 |                           |                                          |                    |               |                | 1                 |
| ◎ 指名停止業者          |                 |                           |                                          |                    |               | <u> </u>       | 20223             |
|                   |                 |                           | 一覧から                                     | 、確認した              | い案件の表         | 示ボタンを          | ク                 |
|                   |                 |                           | ן אין אין אין אין אין אין אין אין אין אי | クします。              |               |                |                   |
|                   |                 |                           |                                          |                    |               | Sales St.      | A.                |
|                   |                 |                           |                                          |                    |               |                |                   |
|                   |                 |                           |                                          |                    |               |                |                   |
|                   |                 |                           |                                          |                    |               |                |                   |
|                   |                 |                           |                                          | 14105050600        |               | 0.50%2/6/0.550 | 398399            |
|                   |                 |                           |                                          |                    |               |                |                   |

# 入札予定の表示(入札情報システム)

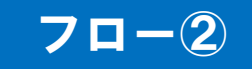

| 🕥 🗢 🙋 http://10.83.145 | 5.218/ebidPPIPublish/EjPPIj |                           | ✓ 4 × 8                     | Google               |
|------------------------|-----------------------------|---------------------------|-----------------------------|----------------------|
| 🧭 入札情報システム -受注:        | a-                          |                           |                             | 🟠 • 🖻 • 📀 • 🎯        |
| 宮知市                    |                             |                           |                             | 2015.07.02 12:5      |
|                        | 入札予定表示                      |                           |                             | top > 入札予知           |
| トップページ                 | 平成27年度 総務部 契                | 約課 入札予定                   |                             |                      |
|                        | 開札予定日時                      | 平成27-07-02 03:00 PM       |                             |                      |
| 登注目通1.                 | 工事名称                        | 一般競争入札工事                  |                             |                      |
| HE TE THE C            | 工事場所                        | 高知市内                      |                             |                      |
|                        | 工事担当課                       | テスト課                      | 予定価格(税抜)                    | 事後公開                 |
| 人札予定                   | 丁事種別                        | ++                        | 調査基準価格(税抜)                  | 設定ない                 |
|                        | 「上ず作生力」                     | 工小—式工事                    | 最低制限価格 (税抜)                 | 事後公開                 |
| 入札結果                   | 入札方式                        | 一般競争 · 価格競争 (方法:電子)       | 入札)                         |                      |
|                        | 落札方式区分                      | 価格競争                      |                             |                      |
| 契約結果                   | 公告日                         | 平成27-07-01                |                             |                      |
|                        | 参加申請書受付日時                   | 平成27-07-02 09:00 AM ~ 平成2 | 27-07-02 12:00 PM           |                      |
|                        | 確認通知書発行日時                   | 平成27-07-02 12:00 PM ~ 平成2 | 27-07-02 01:00 PM           |                      |
| 人札参加資格者                | 入札書受付予定日時                   | 平成27-07-02 01:00 PM ~ 平成2 | 27-07-02 02:00 PM           |                      |
|                        | 履行期限                        | ~                         |                             |                      |
| 設計図書等閲覧                | 閲覧場所                        |                           |                             |                      |
|                        | 閲覧日時                        | ~                         |                             |                      |
| 指名信止業者                 | 現場説明会場所                     |                           |                             |                      |
|                        | 現場説明会日時                     |                           |                             |                      |
|                        | 備考                          |                           |                             |                      |
|                        | a the stand of the stand    |                           |                             |                      |
|                        | 説明文書等                       |                           |                             |                      |
|                        | No<br>文書名                   | 8.28E                     | 格納ファイル名/外部リンクURL            |                      |
|                        | 1 公告・提示                     | ダウンロート* 100               | 00000000000000150001-01.pdf |                      |
|                        | 4申請書                        |                           |                             |                      |
|                        | 5 内訳書                       |                           |                             |                      |
|                        |                             |                           | 00000000000020150001-05.xls |                      |
|                        | (字) 戻る                      |                           |                             |                      |
| 表示されました                |                             |                           |                             | 保護モード:無効 🛛 🐴 🕇 🔍 100 |

案件の詳細が確認できます。画面下部に添付ファイル(公告、図面等)が表示されて いる場合、ダウンロードボタンをクリックするとファイルが取得できます。 電子入札システム(機能の選択)

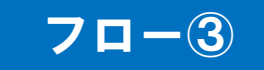

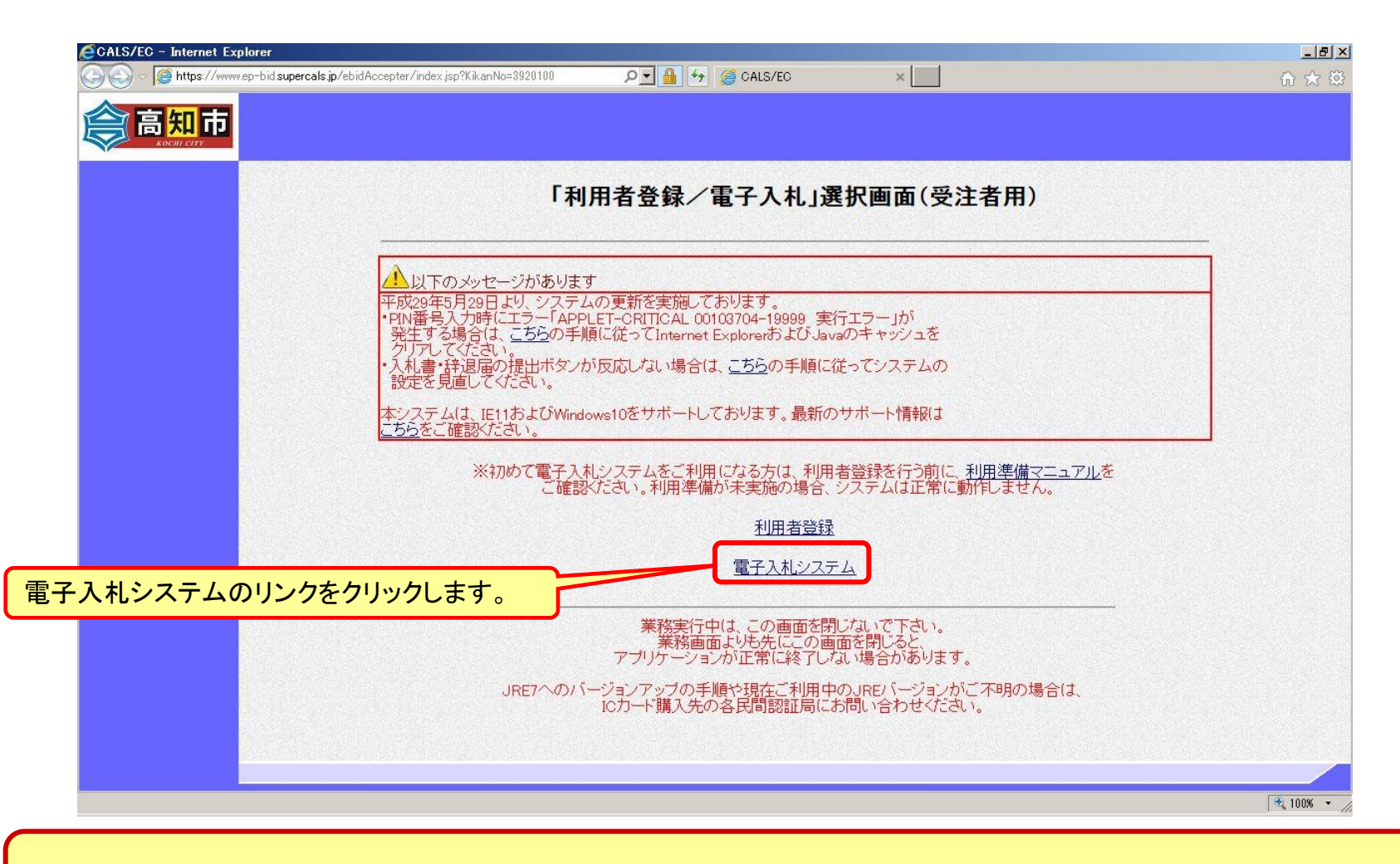

※注意:電子入札システムを利用するためには先に利用者登録をする必要があります。

電子入札システム(システムの選択)

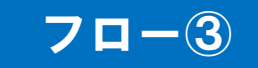

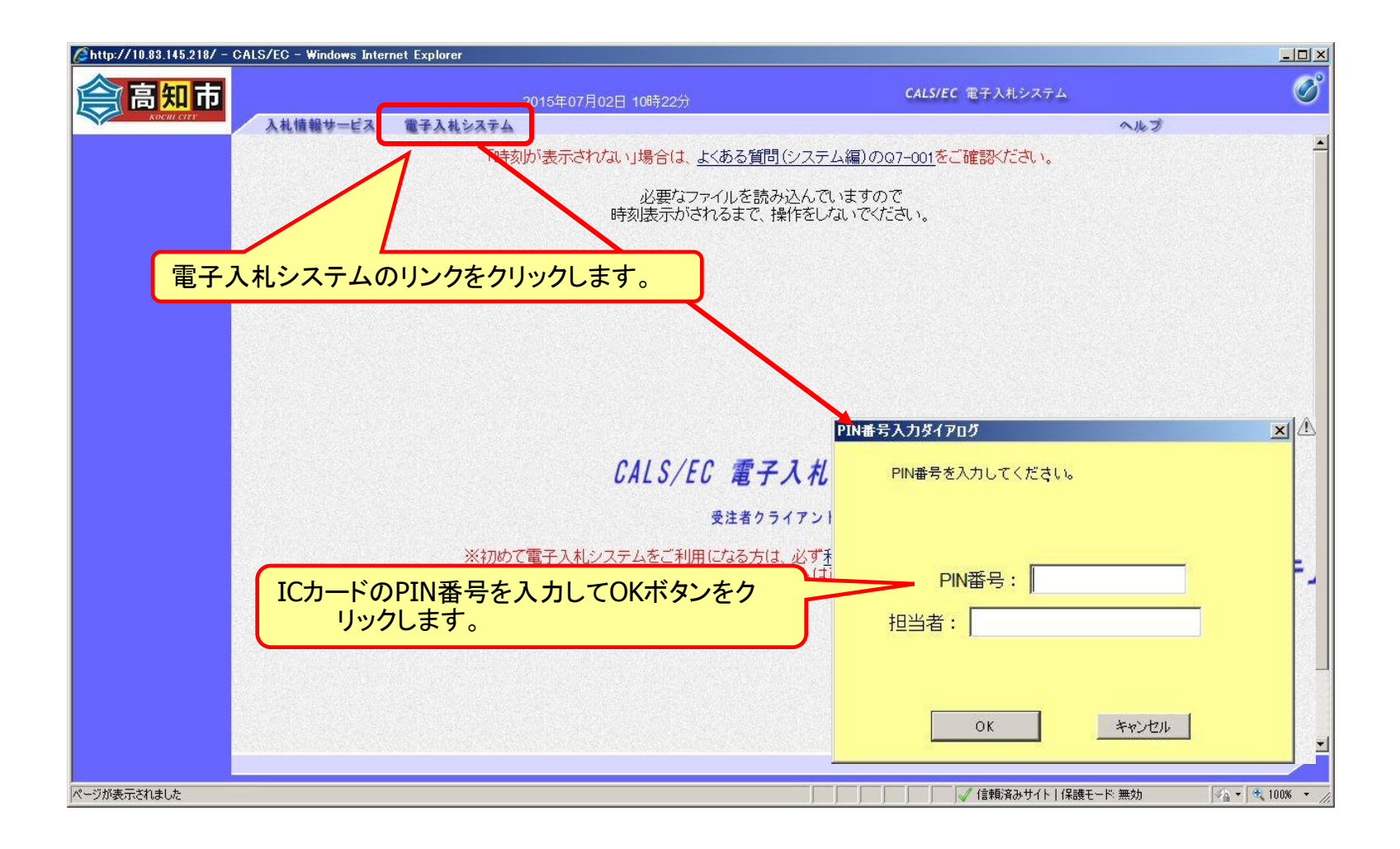

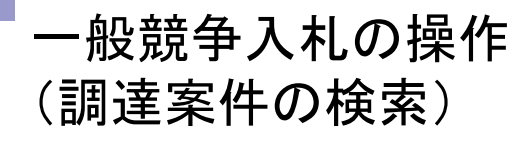

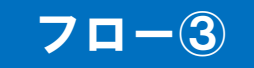

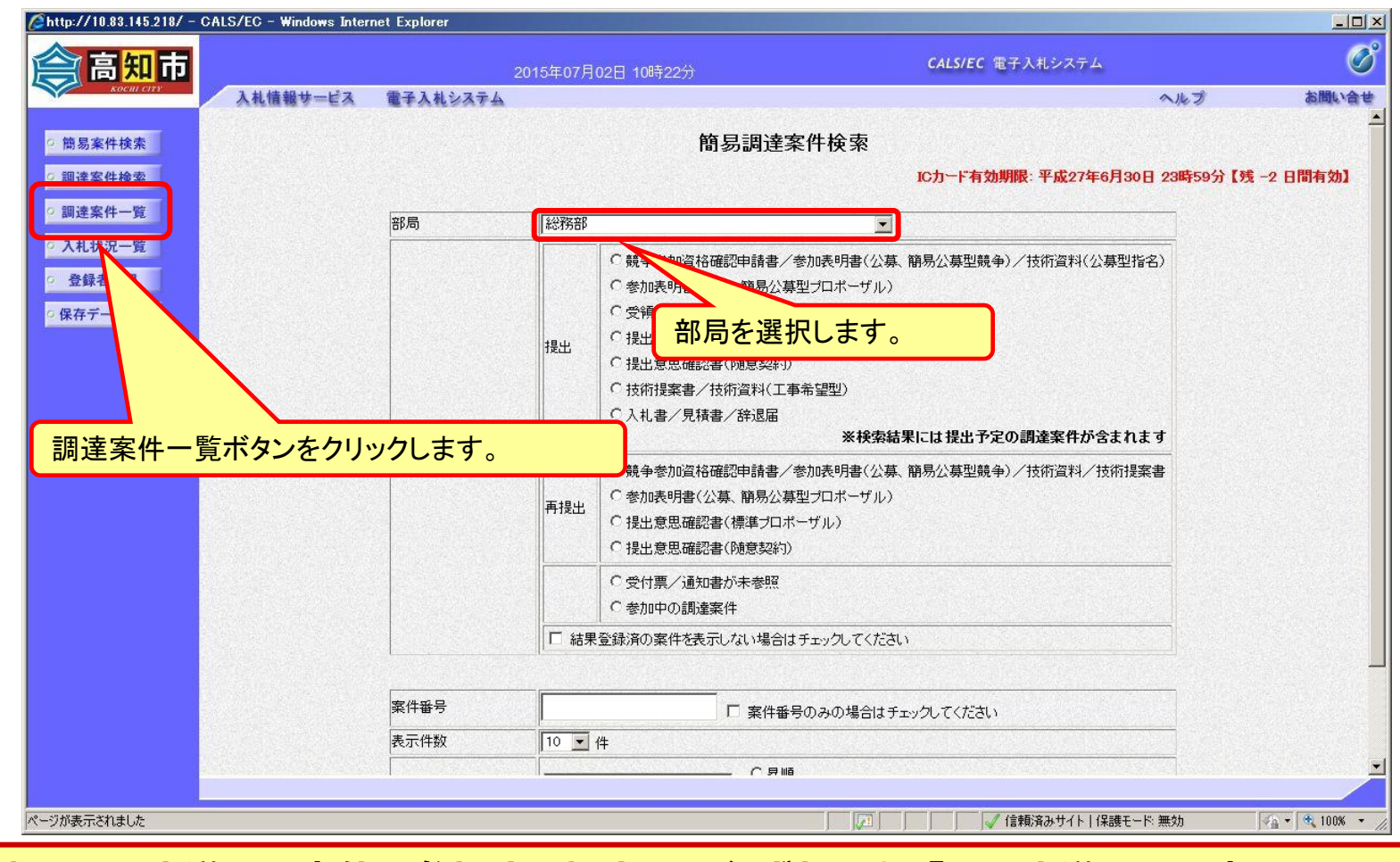

注意:上下水道局の案件に参加する場合は、必ず部局を「上下水道局」に変更してく ださい。初期設定は「総務部」(本庁)となります。

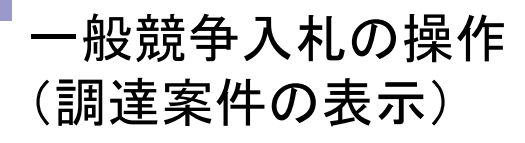

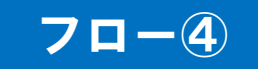

| KOCHI CITY                                                                                 |                                                                                           | 2015年07 <u>月02日</u>        | 10時30分       | (                                          | ALS/EC 電子入札システム                    |                     | Ø                                                         |
|--------------------------------------------------------------------------------------------|-------------------------------------------------------------------------------------------|----------------------------|--------------|--------------------------------------------|------------------------------------|---------------------|-----------------------------------------------------------|
|                                                                                            | 入札情報サービス 電子入札:                                                                            | 2374                       |              |                                            |                                    | ヘルプ                 | お問い合せ                                                     |
| 9 簡易案件検索                                                                                   |                                                                                           |                            | 調道           | 案件一覧                                       |                                    |                     |                                                           |
| <ul> <li>調達案件検索</li> <li>調達案件一覧</li> <li>入札状況一覧</li> <li>登録者情報</li> <li>保存データ表示</li> </ul> | 調達機関(部局) 総務部<br>企業ID 3920100000<br>住所 高知県高知市<br>企業名称 テスト建設<br>代表者氏名 テスト 太郎<br>案件表示順序 開札日付 | 50857<br>本町5丁目1-45<br>〇 异順 |              |                                            |                                    | 最新更新日時              | 表示案件 1-1<br>全案件数 1<br>④ 1 ●<br>最新表示<br>2015.07.02 10:30   |
|                                                                                            | 調速案件皆報<br>審<br>号 調速案件名                                                                    |                            | 第<br>入礼方式 提出 | (争参加资格確認申請/<br>参加表明書/技術资料<br>再提出 受付票 減知書 ) | 受領確認/<br>提出素思確認書<br>通知書 提出 再提出 受付票 | 技術提案書/扮<br>提出 再提出 受 | <ul> <li>(補資料) 企業</li> <li>プロパ</li> <li>村票 通知書</li> </ul> |
|                                                                                            | 1   一般競争入札工事                                                                              |                            | -鮟競争入札 提出    | ボタンをクリッグ                                   |                                    |                     | 表示案件 1-1<br>全案件数 1                                        |
|                                                                                            |                                                                                           |                            | JÆH.         |                                            |                                    |                     |                                                           |

公告済みの案件に対し、競争参加資格確認申請書を提出します。

#### 一般競争入札の操作 (申請書内容の登録 1/2)

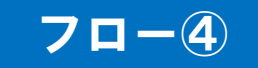

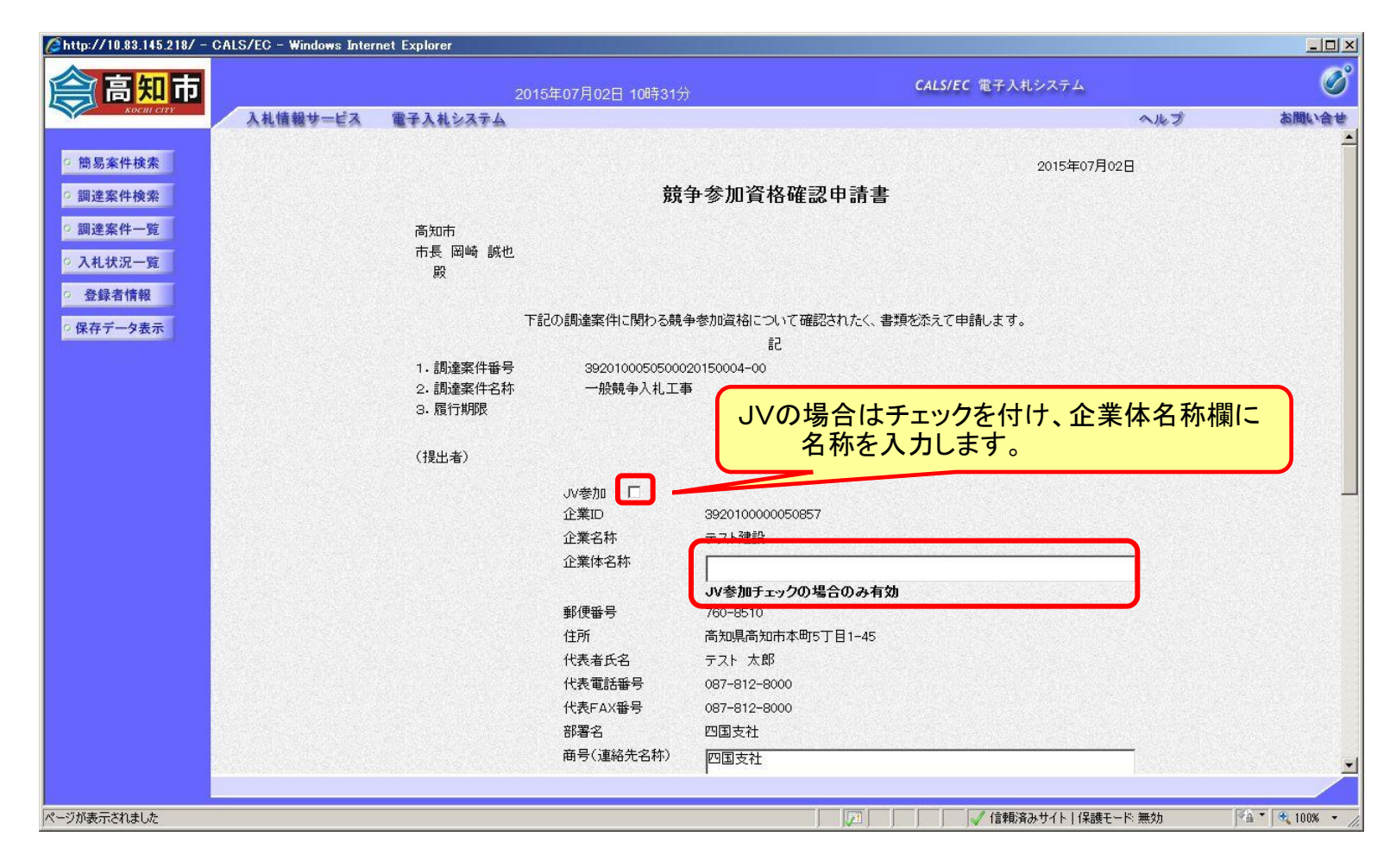

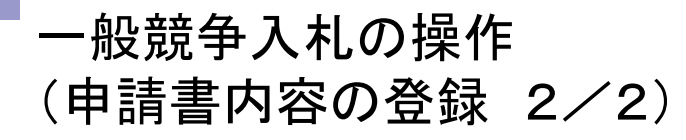

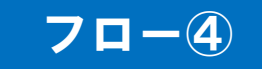

| 入札慎報サービス         生子入札システム         ヘルプ         A閲いき           単所         高知県高知市本町5丁目1-45              All         All | 入礼儀機サービス         電子人札ジステム         ペルプ         AMM           日所         高加県高知市本町5丁目1-45<br>代表者広名         テスト 太郎<br>代表電話毎号<br>067-912-9000<br>日間<br>日間<br>日目<br>日目<br>日目<br>日目<br>日目<br>日目<br>日目<br>日目<br>日目<br>日目<br>日目<br>日目<br>日目<br>日目<br>日目<br>日目<br>日目<br>日目<br>日目<br>日目<br>日目<br>日目<br>日目<br>日目<br>日目<br>日目<br>日目<br>日目<br>日目<br>日目<br>日目<br>日目<br>日目                                                    | 入礼信報サービス       龍子入礼シスチム       かに留す       ハルブ       AMM         「日所       高知県高知市本町57日1-45       代表毎だ名       デスト 大都       代表毎だ名       デスト 大都         「代素町24000       尚部名       037-012-0000       尚部名       回国支社         商号(道路先名称)       四国支社       商号(道路先名称)       四国支社         商号(道路先名称)       四国支社       商号(道路先名称)       四国支社         市号(道路先名称)       四国支社       「大郎         参照ボタンでパソコン内のファイルを選択し、添付資料追加ボタ       ンで画面に設定します。         ※付資料       「ざいつい中雨書書のの       東京         ※付資料       「ざいつい中雨書書のの       東京         ※付資料       「ざいつい中雨書書のの       東京         「水小麦たはファル・なは34mB以内です。       一       一         ・広付す       「大郎       一         「たいつい中がくない34mBに対してきい。       「「「「「」」」」」         「「」」」」       「「」」」       「「」」」         「「」」」       「「」」」       「」」」         「「」」」       「「」」」       「」」」       「」」」         「「」」」       「」」」」       「」」」」       「」」」         「「」」」       「」」」」       「」」」」       「」」」         「」」」       「」」」」       「」」」       「」」」         「」」」       「」」」」       「」」」」       「」」」         「」」」       「」」」」       「 | 市          |                                                 | CALS/EC 電子入                                                                           | 札システム      | (    |
|----------------------------------------------------------------------------------------------------|----------------------------------------------------------------------------------------------------|----------------------------------------------------------------------------------------------------|------------|-------------------------------------------------|---------------------------------------------------------------------------------------|------------|------|
| Alternative アスト 大郎<br>参照ボタンでパソコン内のファイルを選択し、添付資料追加ボタ<br>ンで画面に設定します。<br>※付資料 R*work#申請書.doc<br>素示<br>削除<br>解除                                                                                                    |                                                                                                    |                                                                                                    | 7 入札情報サービス | <b>電子入札システム</b>                                 | 700-8510<br>高知県高知市本町5丁目1-45<br>テスト 太郎<br>087-812-8000<br>087-812-8000<br>四国支社<br>四国支社 | <u>ヘルブ</u> | お間い合 |
| 添付資料<br>R*work#申請書.doc<br>表示<br>削除                                                                                                    | ※付資料       R#work#申請書.doc         ※       ※         ※       ※         ※       ※         ※       ※         ※       ※         ※       ※         ※       ※         ※       ※         ※       ※         ※       ※         ※       ※         ※       ※         ※       ※         ※       ※         ※       ※         ※       ※         ※       ※         ※       ※         ※       ※         ※       ※         ※       ※         ※       ※         ※       ※         ※       ※         ※       ※         ※       ※         ※       ※         ※       ※         ※       ※         ※       ※         ※       ※         ※       ※         ※       ※         ※       ※         ※       ※         ※       ※         ※       ※ | <sup>M</sup> 竹資料<br>R*#work#申請書.doc<br>MB<br>* Mr<br>Setf資料の送付可能サイズは 3MB以内です。<br>フォルダまたはファイル名に使用できない文字があります。<br>ファイルの選択は1行毎に行って下さい。<br>尚、添付ファイルは、ウィルスチェックを<br>提出内容確認ポタン押下時、エラー「指<br>が表示される場合、画面右上のヘルフ・<br>提出内容確認                                                                                                    |            | <sup>連絡先氏名</sup><br>参照ボタンでパソコン内のフ<br>ンで画面に設定します | □<br><sup>[7]】 太郎</sup><br>7<br>7<br>ア<br>イルを選択し、添付資料追<br>。                           | 加ボタ        |      |
|                                                                                                    | * 茶村資料の送付可能サイズは 3MB以内です。<br>フォルダまたはファイル名に使用できない文字があります。<br>ファイルの選択は1行毎に行って下さい<br>尚、添付ファイルは、ウィルスチェックを<br>提出内容確認ポタン押下時、エラー「指<br>が表示される場合、画面右上のヘルフ                                                                                                    | <ul> <li>※ 添付資料の送付可能サイズは 3MB以内です。<br/>フォルダまたはファイル名に使用できない文字があります。<br/>ファイルの選択は1行毎に行って下さい<br/>高、添付ファイルは、ウィルスチェックを<br/>提出内容確認ポタン押下時、エラー「指<br/>が表示される場合、画面右上のヘルフ</li> <li>提出内容確認</li> </ul>                                                                                                    |            |                                                 |                                                                                       |            |      |

添付する「申請書」は入札情報システムよりダウンロードし、必要事項を記入して添 付してください。

### 一般競争入札の操作 (申請書内容の確認 1/2)

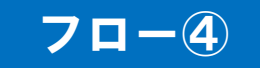

| <i>[</i> http://10.83.145.218/ - C | ALS/EC - Windows Inter | net Explorer |                     |                                                                                                    |                |
|------------------------------------|------------------------|--------------|---------------------|----------------------------------------------------------------------------------------------------|----------------|
| (二) 高知市                            |                        | 2            | 015年07月02日 10時36分   | CALS/EC 電子入札システム                                                                                                    | Ø              |
| KOCHI CITY                         | 入札情報サービス               | 電子入札システム     |                     | مرا                                                                                                    | プ お問い合せ        |
| a de manuel de te                  |                        |              |                     |                                                                                                    |                |
| 2 間易楽件梗案                           |                        |              |                     | 2015年07月02日                                                                                                    |                |
| ○ 調達案件検索                           |                        |              | 競争参                 | 加資格確認申請書                                                                                                    |                |
| ○ 調達案件一覧                           |                        | 高知市          |                     |                                                                                                    |                |
| 0入村北沢一覧                            |                        | 市長 岡崎 誠也     |                     |                                                                                                    |                |
|                                    |                        | 殿            |                     |                                                                                                    |                |
| ○ 登録者情報                            |                        |              | 下記の調達案件に関わる競争参加     | 資格について確認されたく、書類を添えて申請します。                                                                                                    |                |
| ○ 保存データ表示                          |                        |              |                     | 5 State 1 State 1 Stat |                |
|                                    |                        | 1.調達案件番号     | 3920100050500020150 | 004-00                                                                                                    |                |
|                                    |                        | 2. 調達案件名称    | 一般競争入札工事            |                                                                                                    |                |
|                                    |                        | 3. 履行期限      |                     |                                                                                                    |                |
|                                    |                        | (提中本)        |                     |                                                                                                    |                |
|                                    |                        |              | 企業ID                | 3920100000050857                                                                                                    |                |
|                                    |                        |              | 企業名称                | テスト建設                                                                                                    |                |
|                                    |                        |              | 郵便番号                | 760-8510                                                                                                    |                |
|                                    |                        |              | 住所                  | 高知県高知市本町5丁目1-45                                                                                                    |                |
|                                    |                        |              | 代表者氏名               | テスト 太郎                                                                                                    |                |
|                                    |                        |              | 代表電話番号              | 087-812-8000                                                                                                    |                |
|                                    |                        |              | 代表FAX番号             | 087-812-8000                                                                                                    |                |
|                                    |                        |              | 部署名                 | 四国支社                                                                                                    |                |
|                                    |                        |              | 商号(連絡先名称)           |                                                                                                    |                |
|                                    |                        |              | 連絡先氏名               |                                                                                                    |                |
|                                    |                        |              | 連絡先任所               | 高知県高知市本町5」目1-45                                                                                                    |                |
|                                    |                        |              | 連絡尤电話番ち             | 088-822-8111                                                                                                    |                |
|                                    |                        |              | 定時少にと「Wall          | 内容に問題が無いか確認します。                                                                                                    |                |
| ページが表示されました                        |                        |              |                     | □□□□□□□□□□□□□□□□□□□□□□□□□□□□□□□□□□□□                                                                                                    | 🖓 🔹 🔍 100% 👻 🏿 |

### 一般競争入札の操作 (申請書内容の確認 2/2)

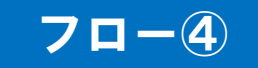

| Øhttp://10.83.145.218/ - CALS/EC - Windows Inter | net Explorer |                     |                           |                      |
|--------------------------------------------------|--------------|---------------------|---------------------------|----------------------|
| <b>倉田市</b>                                       | 2015         | 年07月02日 10時36分      | CALS/EC 電子入札システム          | ø                    |
| косні chry 入札情報サービス                              | 電子入札システム     |                     | ~                         | ルプ お問い合せ             |
|                                                  | 下記           | の調達案件に関わる競争参加       | 喧格について確認されたく、書類を添えて申請します。 |                      |
| ○ 簡易案件検索                                         |              |                     | 記<br>記                    |                      |
| ○ 調達案件検索                                         | 1. 調達案件番号    | 3920100050500020150 | 0004-00                   |                      |
|                                                  | 2. 調達案件名称    | 一般競争入札工事            |                           |                      |
| ○ 調達案件一覧                                         | 3.履行期限       |                     |                           |                      |
| <ul> <li>入札状況一覧</li> </ul>                       |              |                     |                           |                      |
| 2 祭经支信報                                          | (提出者)        |                     |                           |                      |
|                                                  |              | 企業ID                | 3920100000050857          |                      |
| ○ 保存データ表示                                        |              | 企業名称                | テスト建設                     |                      |
|                                                  |              | 郵便番号                | 760-8510                  |                      |
|                                                  |              | 住所                  | 高知県高知市本町5丁目1-45           |                      |
|                                                  |              | 代表者氏名               | テスト 太郎                    |                      |
|                                                  |              | 代表電話番号              | 087-812-8000              |                      |
|                                                  |              | 代表FAX番号             | 087-812-8000              |                      |
|                                                  |              | 部署名                 | 四国支社                      |                      |
|                                                  |              | 商号(連絡先名称)           | 四国支社                      |                      |
|                                                  |              | 連絡先氏名               | テスト 太郎                    |                      |
|                                                  |              | 連絡先住所               | 高知県高知市本町5丁目1-45           |                      |
|                                                  |              | 連絡先電話番号             | 088-822-8111              |                      |
|                                                  |              | 連絡先EMail            | 提出ボタンをクリック  ます            |                      |
|                                                  | 添付咨料         |                     | 提山小ノンをノリノノしより。            |                      |
|                                                  | MALT 19401   | K.+WUI K+++         | 表示                        | States States States |
|                                                  |              |                     |                           |                      |
| and the second state of the second state         |              |                     |                           |                      |
|                                                  |              |                     |                           |                      |
|                                                  |              | 印刷                  | 提出 戻る                     |                      |
|                                                  |              |                     |                           |                      |
|                                                  |              |                     |                           |                      |
| /<br>ページが表示されました                                 |              |                     |                           | 効                    |

# 一般競争入札の操作(競争参加資格確認申請書受信確認通知の受信)

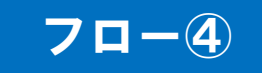

|                  |                                                                                 | <b>CALS/EC</b> 電子入札システム                                                                                                    |                                                                                                    | (                                                                                                    |
|------------------|---------------------------------------------------------------------------------|----------------------------------------------------------------------------------------------------|----------------------------------------------------------------------------------------------------|----------------------------------------------------------------------------------------------------|
| 20<br>ス 電子入札システム | 的5年07月02日 10時36分                                                                |                                                                                                    | ヘルプ                                                                                                    | お問い合                                                                                                    |
| 企業ID             | 3920100000050857                                                                |                                                                                                    |                                                                                                    |                                                                                                    |
| 企業名称             | テスト建設                                                                           |                                                                                                    |                                                                                                    |                                                                                                    |
| 代表者氏名            | テスト 太郎 殿                                                                        |                                                                                                    |                                                                                                    |                                                                                                    |
|                  | 競争参加資格確認申請                                                                      | 青書受信確認通知                                                                                                    |                                                                                                    |                                                                                                    |
|                  | 競争参加資格確認申請書は下記の内                                                                | 羽容で正常に送信されました。                                                                                                    |                                                                                                    |                                                                                                    |
| 調達安件委員           | 3020100050500020150004-00                                                       |                                                                                                    |                                                                                                    |                                                                                                    |
| 調達案件名称           | 一般競争入札工事                                                                        |                                                                                                    |                                                                                                    |                                                                                                    |
| 申請日時             | 平成27年07月02日 10時36分                                                              |                                                                                                    |                                                                                                    |                                                                                                    |
|                  | 印刷を行ってから、調達案件一覧                                                                 | ボタンを押下してください                                                                                                    |                                                                                                    |                                                                                                    |
|                  | 印刷                                                                              | 調達案件一覧                                                                                                    |                                                                                                    |                                                                                                    |
|                  |                                                                                 |                                                                                                    |                                                                                                    |                                                                                                    |
|                  |                                                                                 |                                                                                                    |                                                                                                    |                                                                                                    |
|                  |                                                                                 |                                                                                                    |                                                                                                    |                                                                                                    |
|                  |                                                                                 |                                                                                                    |                                                                                                    |                                                                                                    |
|                  |                                                                                 |                                                                                                    |                                                                                                    |                                                                                                    |
|                  |                                                                                 |                                                                                                    |                                                                                                    |                                                                                                    |
|                  |                                                                                 |                                                                                                    |                                                                                                    | Va - 🕀 100%                                                                                                    |
|                  | 20<br>ス 電子入札システム<br>企業ID<br>企業名称<br>代表者氏名<br>調達案件番号<br>調達案件番号<br>調達案件名称<br>申請日時 | 2015年07月02日 10時36分           2 電子入社システム           企業ID         392010000050857           企業名称         テスト連股           代表者氏名         テスト大郎 限            第9参加資格確認申請書は下記のが           職建案件番号         3920100050500020150004-00           調連案件名称         一般競争入札工事           申請日時         平成27年07月02日 10時36分           印刷を行ってから、調達案件一覧 | 2015年07月02日 10時36分         2       年年入札せぶなお         企業D       空気の10000050857         企業AA       テスト発展         位素AA       テスト発展         代表者SA       テスト表展         成身参加資格確認申請書写合確認通知       展争物資格確認申請書の内容で正常に送信されました。         酸素件名格       一般競争入札工事         申請日時       平成27年07月02日 10時36分         印刷       国業保수室 | 2013年27月02日 10時96分<br>文化スクスクスクスク<br>全部へ、 2013年27月02日 10時96分<br>定葉な 、 2013年27月02日 00時967日<br>一部の 一部には信むれました。<br>一部の 一部には信むれました。<br>一部の 一部には信むれました。<br>「「」」<br>「」」<br>「」」<br>「」」<br>「」」<br>「」」<br>「」」<br>「 |

この通知は申請書の提出後、自動的に表示されます。

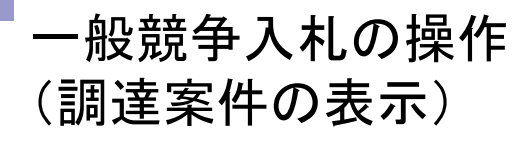

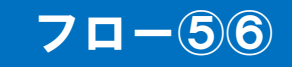

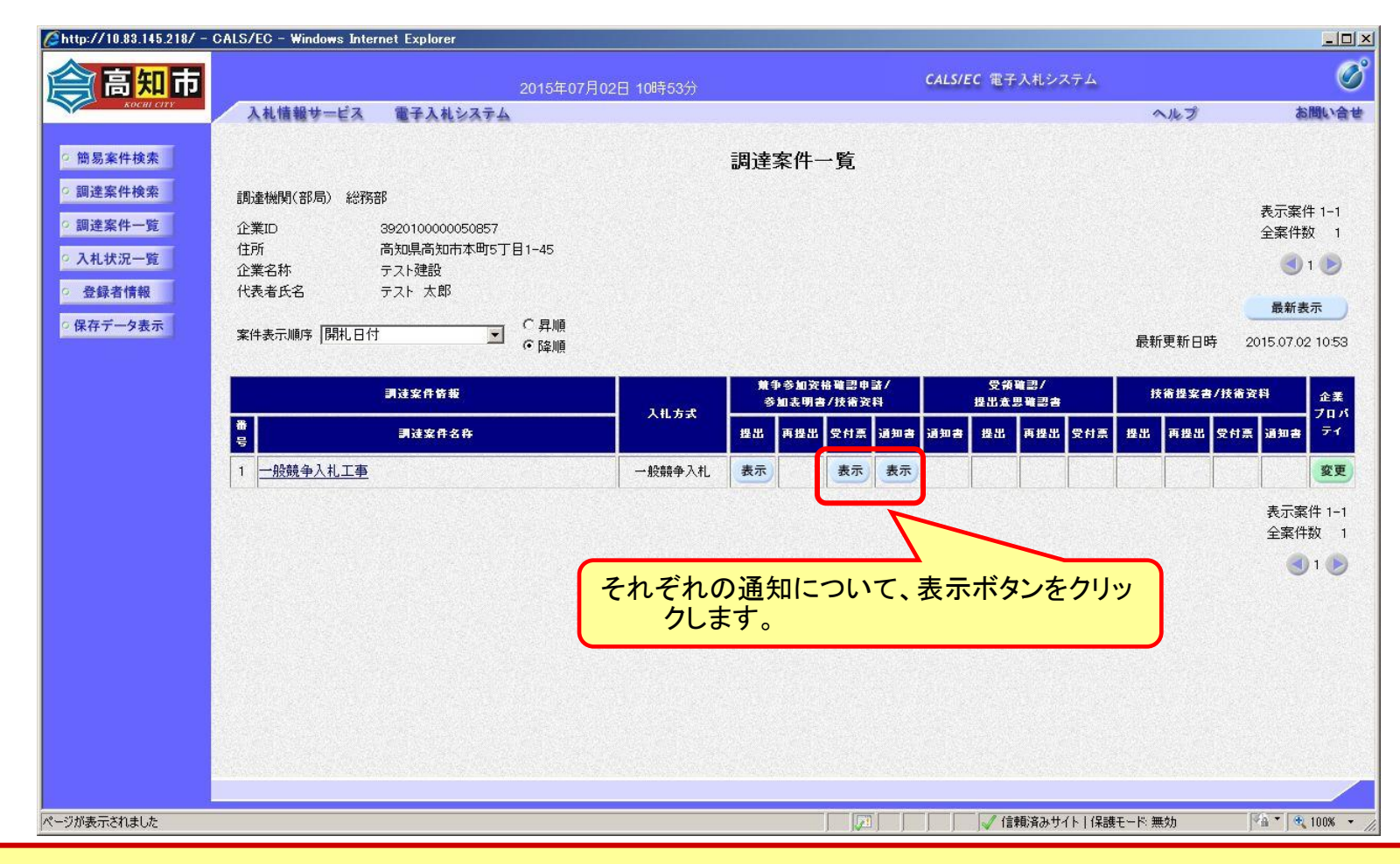

申請書の提出以降、発注者より申請書の受付票と、資格確認通知書が発行されます。

# 一般競争入札の操作(競争参加資格確認申請書受付票の表示)

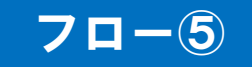

| Attp://10.83.145.218/ - CALS/EC - Windows Inte | rnet Explorer                |                                    |        | <u>- 0 ×</u> |
|------------------------------------------------|------------------------------|------------------------------------|--------|--------------|
| <b>高知市</b>                                     | 2015年07月02日 10時53分           | <b>CALS/EC</b> 電子入札システム            |        | Ø            |
| メックロリ クロマン 入札情報サービス                            | 電子入札システム                     |                                    | ヘルプ    | お問い合せ        |
| ◎ 簡易案件検索                                       |                              | 平成27年0                             | 7月02日  |              |
| ◎ 調達案件検索                                       | 企業ID: 3920100000050857       | 高知市                                |        |              |
| ○ 調達案件一覧                                       | 企業名称:テスト建設<br>代表者氏名:テスト 太郎 殿 | 市長 岡崎 誠也                           |        |              |
| ○ 入札状況一覧                                       | 競争参加資格確                      | 認申請書受付票                            |        |              |
| ○ 登録者情報                                        |                              |                                    |        |              |
| <ul> <li>○ 保存データ表示</li> </ul>                  | 下記の調達案件について下記                | の日時に受領致しました。                       |        |              |
|                                                |                              |                                    |        |              |
|                                                | 58                           |                                    |        |              |
|                                                | 受領番号::                       | 3920100050500020150004001100000001 |        |              |
|                                                | 調達案件番号::                     | 3920100050500020150004-00          |        |              |
|                                                | 詞達柔件名称:                      | 一股競爭人礼工争                           |        |              |
|                                                | 受付日時:                        | 平成27年07月02日 10時44分                 |        |              |
|                                                |                              |                                    |        |              |
|                                                |                              |                                    |        |              |
|                                                |                              |                                    |        |              |
|                                                | 印刷 保?                        | 存 戻る                               |        |              |
|                                                |                              |                                    | 2      |              |
|                                                |                              |                                    |        |              |
|                                                |                              |                                    |        |              |
|                                                |                              |                                    |        |              |
| ページが表示されました                                    |                              |                                    | ド:無効 🌾 | • 100% • //  |

# 一般競争入札の操作(競争参加資格確認通知書の表示)

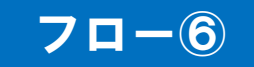

| 9.83.145.218/ - CALS/EC - Windows Interr | et Explorer                                                                                                    | CALS/EC 電子入札システム                                              | × <u>□-</u><br>⊘ |
|------------------------------------------|----------------------------------------------------------------------------------------------------|---------------------------------------------------------------|------------------|
| Receiventy<br>Koodii City<br>入札情報サービス    | 電子入札システム                                                                                                    | へルフ                                                           | お問い合せ            |
|                                          |                                                                                                    | 平成27年07月02日                                                   | <u>*</u>         |
|                                          | 競争参加資格確                                                                                                    | 認通知書                                                          |                  |
|                                          | 企業ID: 392010000050857<br>企業名称: テスト建設<br>代表者氏名: テスト 太郎 殿                                                                                                    | 高知市<br>市長 岡崎 談也                                               |                  |
|                                          | 先に申請のあった下記の調達案件に係わる競争参加資格に                                                                                                    | ついて、下記の通り確認したので、通知します。                                        |                  |
|                                          | 記                                                                                                    |                                                               |                  |
|                                          | 通知書番号: 39201000505000201500<br>公告日: 平成27年07月01日<br>調違案件番号: 39201000505000201500<br>調違案件名称: 一般競争入札工事<br>入札開始日時: 平成27年07月02日 10時<br>入札書提出締切日時: 平成27年07月02日 13時<br>内訳書開封予定日時: 平成27年07月02日 13時<br>開札予定日時: 平成27年07月02日 13時<br>競争参加資格の有無: 有<br>理由または条件: | 004002000010001<br>004-00<br>(50分)<br>(00分)<br>(01分)<br>(01分) |                  |
|                                          | 内訳書の提示:<br>印刷 保存                                                                                                    | <b>— — — — —</b>                                              | ×                |
| Ut                                       |                                                                                                    |                                                               | I 100% ▼         |

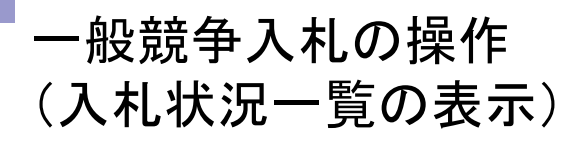

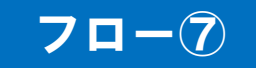

| <i>C</i> http://10.83.145.218/-c           | CALS/EC - Windows Internet Explorer | 2015年07月02日 10時55分 | ÷      | CALS/E0 | 5 電子入札システム            |                                      | <u>&lt; 0-</u><br>©   |
|--------------------------------------------|-------------------------------------|--------------------|--------|---------|-----------------------|--------------------------------------|-----------------------|
| KOCHI CITY                                 | 入札情報サービス 電子入札システム                   |                    |        |         |                       | へルプ                                  | お問い合せ                 |
| 9 簡易案件検索                                   |                                     |                    | 入札状況一覧 |         |                       |                                      |                       |
| <ul> <li>調達案件検索</li> <li>調達案件一覧</li> </ul> | 企業ID 3920100000050857<br>企業名称 テスト建設 |                    |        |         |                       |                                      | 表示案件 1–1<br>全案件数  1   |
| · 入札状況一覧                                   | 代表者氏名 テスト太郎                         |                    |        |         |                       |                                      | 🕑 ۱ 🕞                 |
| <ul> <li>         ・</li></ul>              | 案件表示順序 開札日付 🗾                       | ⊂昇順<br>●降順         |        |         |                       |                                      | 最新表示                  |
|                                            |                                     |                    |        |         |                       | 最新更新日時                               | 2015.07.02 10:55      |
|                                            | 淮<br>号                              | 調速案件名称             |        | 入礼方式    | 入礼/<br>再入礼/ 辞退届<br>見破 | 日日日日日日日日日日日日日日日日日日日日日日日日日日日日日日日日日日日日 | 企業<br>プロパ 摘要 状況<br>ティ |
|                                            | 一般競争入札工事                            |                    |        | 一般競争入札  | 入札書提出提出               |                                      | 変更表示                  |
| 入札状況一覽                                     | 覧ボタンをクリックします。                       |                    |        |         | $\sim$                |                                      | 表示柔件 1-1<br>全案件数 1    |
|                                            |                                     |                    | ま提出ボタン | をクリック   | l.≢₫                  |                                      | <b>1</b>              |
|                                            |                                     |                    |        |         | 0670                  | J                                    |                       |
|                                            |                                     |                    |        |         |                       |                                      |                       |
|                                            |                                     |                    |        |         |                       |                                      |                       |
|                                            |                                     |                    |        |         |                       |                                      |                       |
|                                            |                                     |                    |        |         |                       |                                      |                       |
|                                            |                                     |                    |        |         |                       |                                      |                       |
| ページが表示されました                                |                                     |                    |        |         | 🗸 信頼済みサイト   保         | 護モード 無効                              | 100% 👻                |

資格有りとして資格確認通知がされた場合、入札書の提出期間内に入札書を提出しま す。

### ー般競争入札の操作 (入札書内容の登録 1/2)

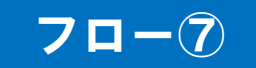

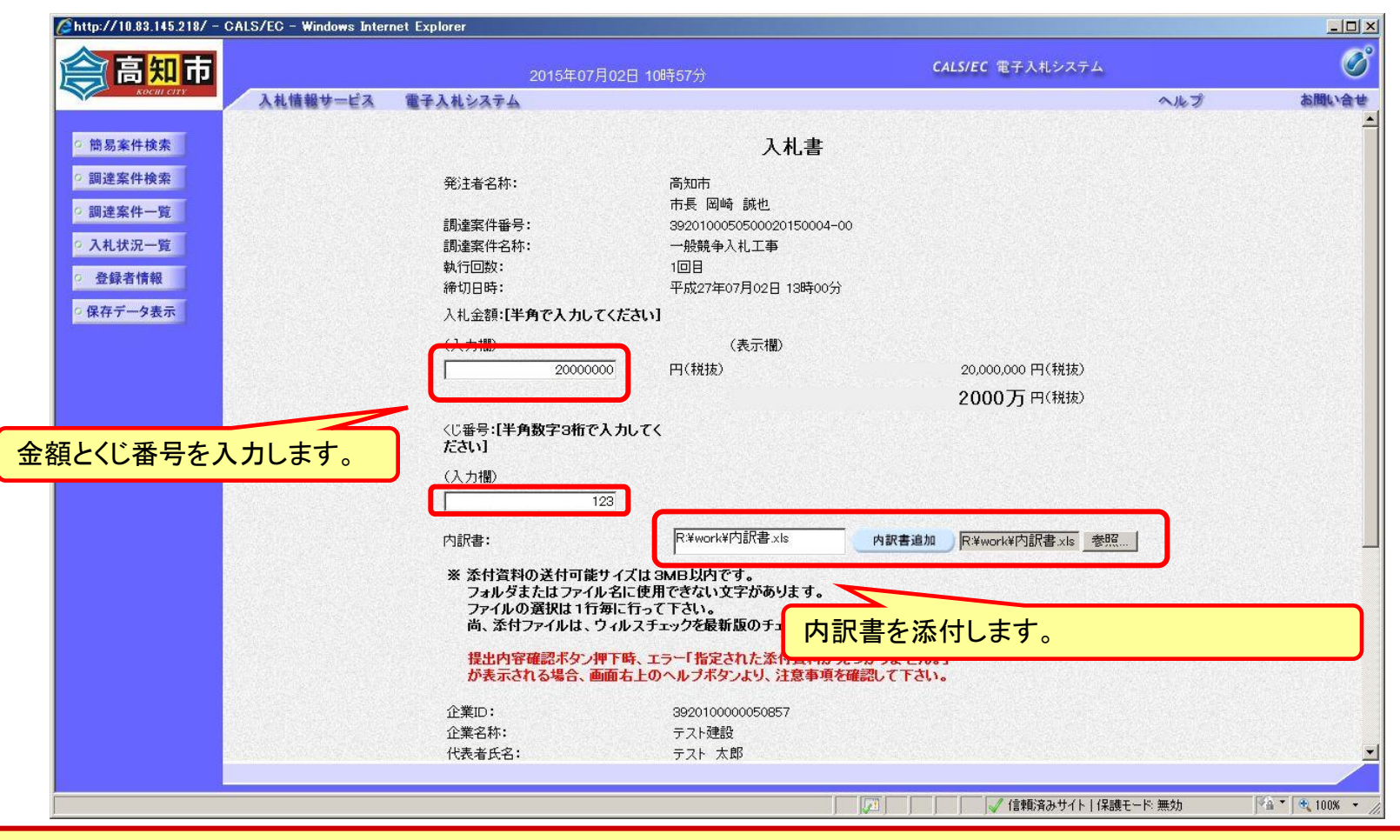

添付する「内訳書」は入札情報システムよりダウンロードし、内容を記入して添付し てください。

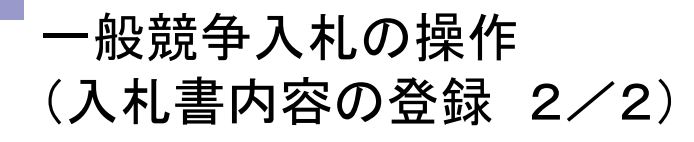

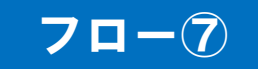

| <i>[</i> http://10.83.145.218/ - C             | ALS/EC - Windows Inter | net Explorer                                                                                  |                                                                                                    |                                        |                   |        |                |
|------------------------------------------------|------------------------|-----------------------------------------------------------------------------------------------|----------------------------------------------------------------------------------------------------|----------------------------------------|-------------------|--------|----------------|
| (二) 高知市                                        |                        | 2015年07月02                                                                                    | 日 10時57分                                                                                               | CALS                                   | /EC 電子入札システム      |        | Ø              |
| KOCHI CITY                                     | 入札情報サービス               | 電子入札システム                                                                                      |                                                                                                    |                                        |                   | へルプ    | お問い合せ          |
| <ul> <li>簡易案件検索</li> </ul>                     |                        | くじ番号:【半角数字3桁で入力<br>ださい】                                                                       | してく                                                                                                    |                                        |                   |        | -              |
| ○ 調達案件検索                                       |                        | (入力欄)                                                                                         |                                                                                                    |                                        |                   |        |                |
| ○ 調達案件一覧                                       |                        | 123                                                                                           |                                                                                                    |                                        |                   |        |                |
| ○ 入札状況一覧                                       |                        | 内訳書:                                                                                          | R:¥work¥内訳書.xls                                                                                        | 内訳書追加                                  | R¥work¥内訳書.xls 参照 |        |                |
| <ul> <li>● 登録者情報</li> <li>○ 保存データ表示</li> </ul> |                        | ※ 添付資料の送付可能サイ<br>フォルダまたはファイル名<br>ファイルの選択は1行毎に<br>尚、添付ファイルは、ウィノ<br>提出内容確認ポタン押下<br>が表示される場合、画面の | ズは 3MB以内です。<br>に使用できない文字があります。<br>行って下さい。<br>レスチェックを最新版のチェックデー<br>時、エラー「指定された添付資料が<br>占上のヘルブボタンより、注意事項 | ータで行って下さい。<br>が見つかりません。」<br>真を確認して下さい。 |                   |        |                |
|                                                |                        | A##                                                                                           | 0000100000000000                                                                                       |                                        |                   |        |                |
|                                                |                        | 企業文称・                                                                                         | 3920100000050857<br>ニット建設                                                                              |                                        |                   |        |                |
|                                                |                        | 正来日秋·<br>代表者氏名:<br><連絡先>                                                                      | テスト太郎                                                                                                  |                                        |                   |        |                |
|                                                |                        | 商号(連絡先名称):                                                                                    | 四国支社                                                                                                   |                                        |                   |        |                |
|                                                |                        | 氏名:                                                                                           | テスト 太郎                                                                                                 |                                        |                   |        |                |
|                                                |                        | 住所:                                                                                           | 高知県高知市本町5丁目1-                                                                                          | -45                                    |                   |        |                |
|                                                |                        | 電話番号:                                                                                         | 088-822-8111                                                                                           |                                        |                   |        |                |
|                                                |                        | E-Mail:                                                                                       | 提出内容確認                                                                                                 | 認ボタンをク                                 | <b>フリックします。</b>   |        |                |
|                                                |                        | (                                                                                             | 提出內容確認                                                                                                 | <u></u>                                |                   |        | ¥              |
|                                                |                        |                                                                                               |                                                                                                    |                                        | √ 信頼済みサイト   保護モート | < 無効 │ | 🗛 🔹 🔍 100% 🔹 🎢 |

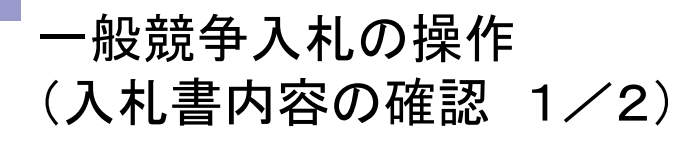

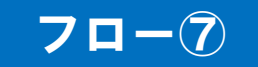

| 33.145.218/ - CALS/EC - Windows Int                                                                                                    | ernet Explorer                  |                                                                                                    |                       |      |          |
|----------------------------------------------------------------------------------------------------|---------------------------------|----------------------------------------------------------------------------------------------------|-----------------------|------|----------|
| 田市                                                                                                    | 2015年07月02日 11時00分              | CALS                                                                                                    | /EC 電子入札システム          |      |          |
| Call carse                                                                                                    | 電子入札システム                        |                                                                                                    |                       | ヘルプ  | 制品       |
| 検索                                                                                                    |                                 |                                                                                                    |                       |      |          |
| <b>食</b> 索                                                                                                    | 入村主                             |                                                                                                    |                       |      |          |
| 一覧                                                                                                    | ノマリロ目ののけまっか。 さいま                |                                                                                                    |                       |      |          |
|                                                                                                    | 光注着石树,同知而<br>市長 岡崎 誠也           |                                                                                                    |                       |      |          |
| 32                                                                                                    | 調達案件番号: 3920100050500020150004- | 00                                                                                                    |                       |      |          |
| 青報                                                                                                    | 調達案件名称:一般競争入札工事                 |                                                                                                    |                       |      |          |
| タ表示                                                                                                    | 執行回数:1回目                        |                                                                                                    |                       |      |          |
|                                                                                                    | 締切日時: 半成27年07月02日 13時00分        | i de la compañía de la compañía de la compañía de la compañía de la compañía de la compañía de la compañía de l |                       |      |          |
|                                                                                                    | 入札金額:                           |                                                                                                    |                       |      |          |
|                                                                                                    | (人力欄)                           | (表示欄)                                                                                                    | 00 000 000 TT (\$¥++) |      |          |
|                                                                                                    | 20000000 (1/1/1/2)              |                                                                                                    | 20,000,000円(税援)       |      |          |
|                                                                                                    |                                 |                                                                                                    | 2000万円(税抜)            |      |          |
|                                                                                                    | くじ番号:                           |                                                                                                    |                       |      |          |
| and a start of the start of the | (入力欄)                           |                                                                                                    |                       |      |          |
|                                                                                                    | 123                             |                                                                                                    |                       |      |          |
|                                                                                                    | 内訳書:R¥work¥内訳書.xls              |                                                                                                    |                       |      |          |
|                                                                                                    | 企業ID: 3920100000050857          |                                                                                                    |                       |      |          |
|                                                                                                    | 企業名称: テスト建設<br>ひま老氏タ・ニット ナ郎     |                                                                                                    |                       |      |          |
|                                                                                                    | (連絡先)                           |                                                                                                    |                       |      |          |
|                                                                                                    | 商号(連絡先名称):四国支社                  |                                                                                                    |                       |      |          |
|                                                                                                    | 氏名:テスト 太郎                       |                                                                                                    |                       |      |          |
|                                                                                                    | 住所:高知県高知市本町5丁目1-4               | 5                                                                                                    |                       |      |          |
|                                                                                                    | 電話番号:088-822-8111               |                                                                                                    |                       |      |          |
|                                                                                                    | E-Mail:                         |                                                                                                    |                       |      |          |
|                                                                                                    |                                 |                                                                                                    |                       |      |          |
|                                                                                                    |                                 |                                                                                                    |                       |      |          |
| れました                                                                                                    |                                 |                                                                                                    | √ 信頼済みサイト   保護モート     | * 無効 | 🐴 🔹 🔍 10 |

注意:特に入札金額について入力の誤りが無いか再度確認してください。提出以降は 入札書の内容確認、差し替えはできません。

## 一般競争入札の操作 (入札書内容の確認 2/2)

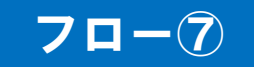

| 高知市                                                         | 2015年07月02日 11時00分                                                                                                    | <b>CALS/EC</b> 電子入札システム                   | <u> </u>             |
|-------------------------------------------------------------|----------------------------------------------------------------------------------------------------|-------------------------------------------|----------------------|
| Addit 超サービス           湯案件検索           送案件検索           送案件一覧 | <ul> <li>電子入札システム</li> <li>発注者名称:高知市</li> <li>市長 岡崎 誠也</li> <li>調達案件番号:3920100050500020150004-</li> <li>調達案件名称:一般競争入札工事</li> <li>執行回数:1回目</li> <li>締切日時:平成27年07月02日 13時005</li> </ul> | -00<br>ở                                  | ルプ お聞い合 <sup>。</sup> |
| 机状况一覧<br>2録者情報<br>存データ表示                                    | 入札金額:<br>(入力欄)<br>20000000 円(税抜)                                                                                                    | (表示欄)<br>20,000,000 円(税抜)<br>2000 下 町(税壮) |                      |
|                                                             | くじ番号:<br>(入力欄)<br>123<br>内記書・Pikungely(内記書 vie                                                                                                    |                                           |                      |
|                                                             | 企業口:3920100000050857<br>企業日:392010000050857<br>企業名称:テスト建設<br>代表者氏名:テスト 太郎<br><運絡先><br>商号(連絡先名称):四国支社                                                                                  |                                           |                      |
|                                                             | 氏名: テスト 太郎<br>住所: 高知県高知 <u>また町にて日:</u><br>電話番号: 088-822-6<br>E-Mail:                                                                                                    | #<br>提出ボタンをクリックします                        | •                    |
|                                                             | 印刷を行ってから、人札書提出ボタンオ                                                                                                    | を押下してください<br>書提出 戻る                       |                      |
| ****                                                        |                                                                                                    |                                           | th                   |

注意:パソコンの性能によって、提出処理に時間がかかることがあります(1~2 分)。

## 一般競争入札の操作 (入札書受信確認通知の受信)

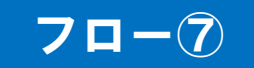

| Attp://10.83.145.218/ - CALS/EC - Windows Inter | net Explorer                              |                                                                                                    |       |                |
|-------------------------------------------------|-------------------------------------------|----------------------------------------------------------------------------------------------------|-------|----------------|
| <u> 高知市</u>                                     | 2015年07月02日 11時01分                        | <b>CALS/EC</b> 電子入札システム                                                                                         |       | Ø              |
| kocm crrr 入札情報サービス                              | 電子入札システム                                  |                                                                                                    | へルプ   | お問い合せ          |
|                                                 |                                           |                                                                                                    |       |                |
| 9 開易業件検索                                        | 人札福                                       | 「「」「」「」」「」」「」」「」」                                                                                               |       |                |
| ○ 調達案件検索                                        | 入札書は下記の                                   | 内容で正常に送信されました。                                                                                                  |       |                |
| ○ 調達案件一覧                                        | 発注者名称:                                    | 高知市<br>市長 岡崎 誠也                                                                                                 |       |                |
| ○ 入札状況一覧                                        | 調達案件番号:                                   | 3920100050500020150004-00                                                                                       |       |                |
| 2 24日本/44日                                      | 調達案件名称:                                   | 一般競争入札工事                                                                                                    |       |                |
| 2 豆稣有情報                                         | 執行回数:                                     | 1回目                                                                                                    |       |                |
| ○ 保存データ表示                                       | 締切日時:                                     | 平成27年07月02日 13時00分                                                                                              |       |                |
|                                                 | 企業ID:                                     | 3920100000050857                                                                                                |       |                |
|                                                 | 企業名称:                                     | テスト建設                                                                                                    |       |                |
|                                                 | 代表者氏名:                                    | テスト 太郎                                                                                                    |       |                |
|                                                 | <連絡先>                                     |                                                                                                    |       |                |
|                                                 | 商号(連絡先名称):                                | 四国支社                                                                                                    |       |                |
|                                                 | 氏名:                                       | テスト 太郎                                                                                                    |       |                |
|                                                 | 住所:                                       | 高知県高知市本町5丁目1-45                                                                                                 |       |                |
|                                                 | 電話番号:                                     | 088-822-8111                                                                                                    |       |                |
|                                                 | E-Mail:                                   | test@example.com                                                                                                |       |                |
|                                                 | 受信日時:                                     | 平成27年07月02日 11時01分                                                                                              |       |                |
|                                                 |                                           |                                                                                                    |       |                |
|                                                 | 印刷を行ってから、入れ                               | し状況一覧ボタンを押下してください                                                                                               |       |                |
|                                                 |                                           |                                                                                                    |       |                |
|                                                 | FILE                                      | 入力事保定 入力状況一覧                                                                                                    |       |                |
|                                                 | MAN AND AND AND AND AND AND AND AND AND A |                                                                                                    |       |                |
|                                                 |                                           |                                                                                                    |       |                |
|                                                 |                                           |                                                                                                    |       |                |
|                                                 |                                           |                                                                                                    |       |                |
|                                                 |                                           |                                                                                                    |       |                |
|                                                 |                                           |                                                                                                    |       |                |
| ページが表示されました                                     |                                           |                                                                                                    | ード 無効 | 🖓 🔹 🔍 100% 👻 🏿 |
|                                                 |                                           | , jan , jan , jan , jan , jan , jan , jan , jan , jan , jan , jan , jan , jan , jan , jan , jan , jan , jan , j |       | ,              |

この通知は入札書の提出後、自動的に表示されます。

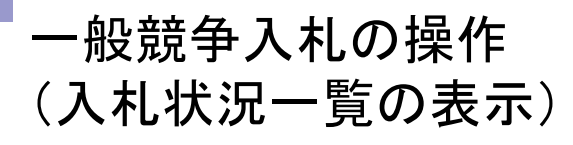

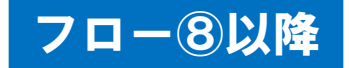

| 知市                                        |                 |                            | 2015年07月02E  | ] 11時10分  | CALS/EC              | 2 電子入札システム            |                         | Ø                     |
|-------------------------------------------|-----------------|----------------------------|--------------|-----------|----------------------|-----------------------|-------------------------|-----------------------|
| ocul erry 入礼                              | 情報サービス          | 電子入札システム                   |              |           |                      |                       | ヘルプ                     | お問い合せ                 |
| 検索                                        |                 |                            |              | 入札状況一覧    |                      |                       |                         |                       |
| 検索         企業ID           一覧         企業名利 | 称               | 3920100000050857<br>テスト建設  |              |           |                      |                       |                         | 表示案件 1-1<br>全案件数  1   |
| 一覧(代表者」                                   | 氏名              | テスト 太郎                     |              |           |                      |                       |                         | <b>(</b> ) 1 🕑        |
| 1報<br>案件表示                                | 品順序 /開札日付       | <b>•</b>                   | ○ 昇順<br>● 降順 |           |                      |                       |                         | 最新表示                  |
|                                           |                 |                            |              |           |                      |                       | 最新更新日時                  | 2015.07.02 11:10      |
| #<br>문                                    |                 |                            | 测速案件名称       |           | 入札方式                 | 入礼/<br>再入礼/ 辞退届<br>見積 | 受付票/通知書 プ<br>プロ<br>プロ ・ | 企業<br>「ロパ 摘要 状況<br>ティ |
|                                           | 设競争入札工事         |                            |              |           | 一般競争入札               |                       | 表示                      | 変更表示                  |
| <mark>t況一覧ボタ</mark>                       | マンをクリ           | ックします。                     |              | J         |                      |                       | 1                       | 表示案件 1-1<br>全案件数  1   |
|                                           |                 |                            |              | 表示ボタンをクリッ | クします。                |                       |                         | d 1 🖻                 |
|                                           |                 |                            |              |           |                      |                       |                         |                       |
|                                           |                 |                            |              |           |                      |                       |                         |                       |
|                                           |                 |                            |              |           |                      |                       |                         |                       |
|                                           |                 |                            |              |           |                      |                       |                         |                       |
|                                           |                 |                            |              |           |                      |                       |                         |                       |
|                                           | ar managar sang | Andre in Statistica (1933) |              |           | e se estado a series |                       |                         |                       |
| 計志                                        |                 |                            |              |           |                      | √ 信頼済みサイト 1 (목)       | 進モード 無効                 | 🖓 🔻 🛞 100% 👻          |

#### 入札書提出以降、発注者が発行する通知書は入札状況一覧画面から確認します。

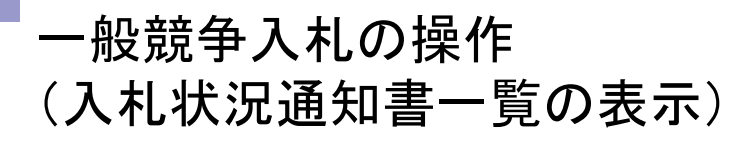

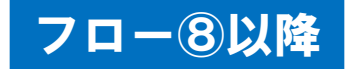

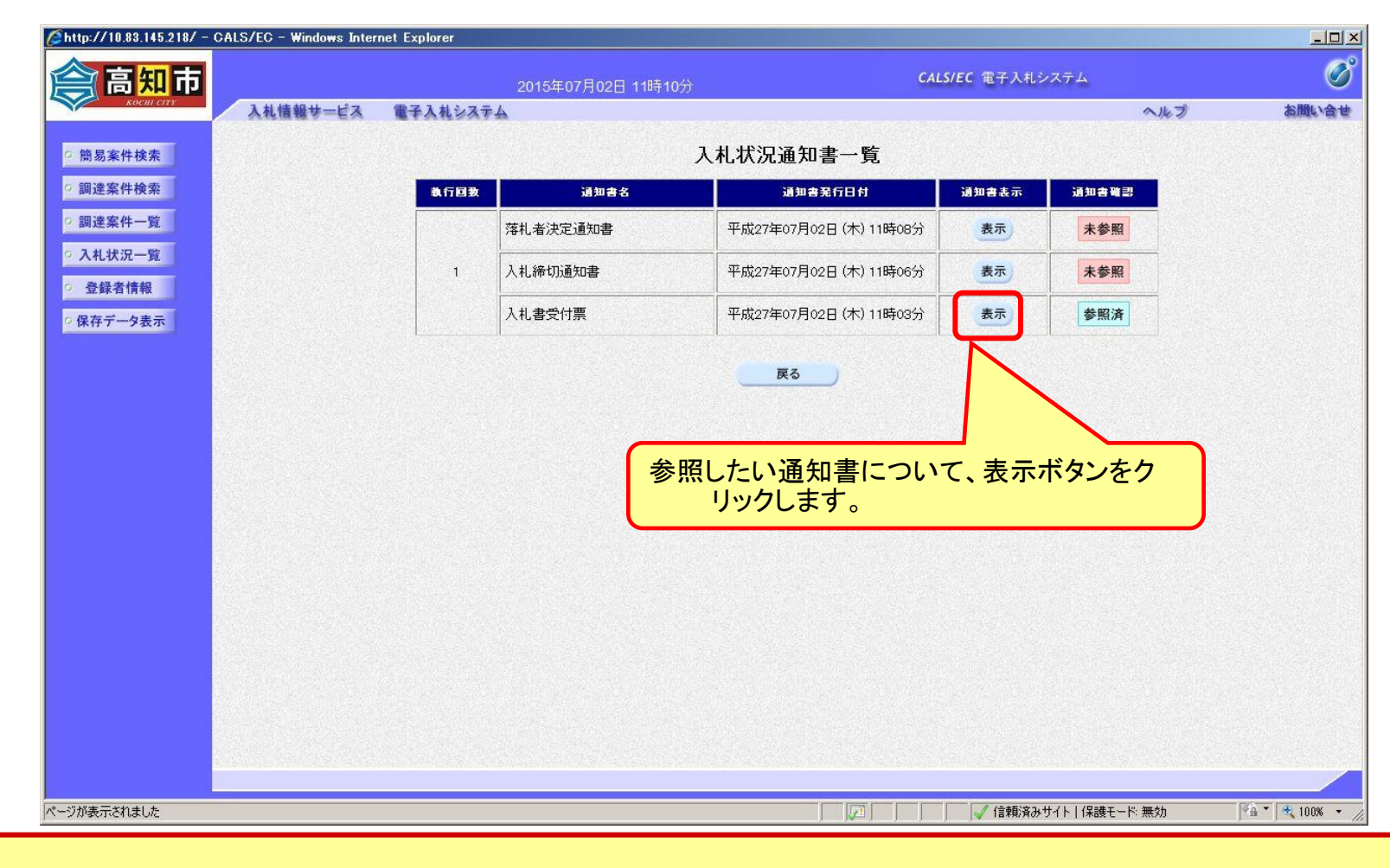

#### 発注者が発行した通知書の種類に応じて、この一覧画面に欄が増えます。

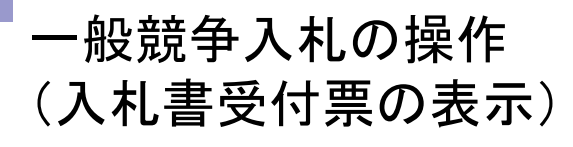

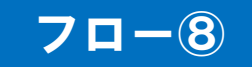

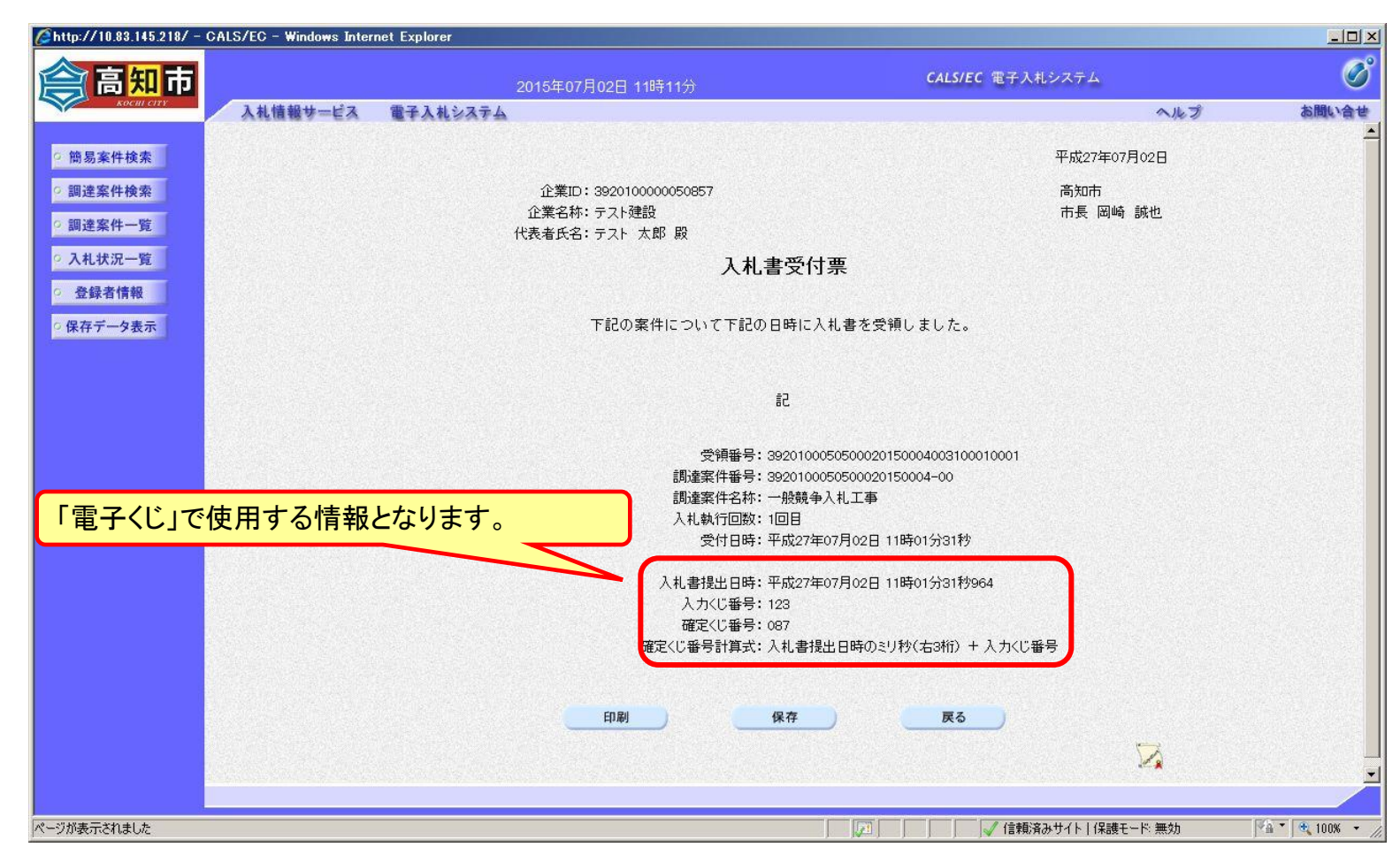

## 一般競争入札の操作 (入札締切通知書の表示)

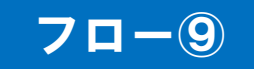

| Øhttp://10.83.145.218/ - C/                   | ALS/EC - Windows Inter | net Explorer                                          |                                                                                          |                               |               | <u> </u>         |
|-----------------------------------------------|------------------------|-------------------------------------------------------|------------------------------------------------------------------------------------------|-------------------------------|---------------|------------------|
| <b>会高知市</b>                                   |                        | 2015年07月02日 11時12分                                    |                                                                                          | CALS/EC 電子入札システム              |               | Ø                |
| KOCHI CITY                                    | 入札情報サービス               | 電子入札システム                                              |                                                                                          |                               | ヘルプ           | お問い合せ            |
| 0 簡易案件検索                                      |                        |                                                       |                                                                                          | 平成27年0                        | 7月02日         |                  |
| ○ 調達案件検索<br>○ 調達案件一覧                          |                        | 企業ID:3920100000050857<br>企業名称:テスト建設<br>代表者氏名:テスト 太郎 殿 |                                                                                          | 高知市<br>市長 岡崎 誠也               |               |                  |
| <ul> <li>○ 入札状況一覧</li> <li>○ 登録者情報</li> </ul> |                        |                                                       | 入札締切通知書                                                                                  |                               |               |                  |
| ○ 保存データ表示                                     |                        | 下記の案件につ                                               | りいて下記の日時に入札を締切り                                                                          | ました。                          |               |                  |
|                                               |                        |                                                       | 51                                                                                       |                               |               |                  |
|                                               |                        | 調達案件番号:<br>調達案件名称:<br>入札執行回数:<br>入札締切発行日時:<br>開札予定日時: | 3920100050500020150004-00<br>一般競争入札工事<br>1回目<br>平成27年07月02日 11時06分<br>平成27年07月02日 11時06分 |                               |               |                  |
|                                               |                        | 印刷                                                    |                                                                                          | 戻る                            | R             |                  |
|                                               |                        |                                                       |                                                                                          |                               | <i>«</i> »    |                  |
|                                               |                        |                                                       |                                                                                          |                               | Les Anne de L | 10.7.00          |
| ハーン加表示されました                                   |                        |                                                       | j jvi j                                                                                  | 」 」 」 ↓ ↓ 1言釈以資み ワイト   1 未該 七 | 「下無効          | *m   🔍 100% 🔹 // |

## 一般競争入札の操作 (落札者決定通知書の表示)

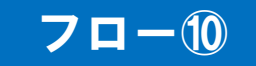

| Attp://10.83.145.218/ - CALS/EC - Windows Inter | net Explorer                          |                                             |               |                 |
|-------------------------------------------------|---------------------------------------|---------------------------------------------|---------------|-----------------|
| <b>谷高知市</b>                                     | 2015年07月02日 11時12分                    | CALS/EC 電子入札シ                               | ステム           | Ø               |
| Kocul city 入札情報サービス                             | 電子入札システム                              |                                             | へルプ           | お問い合せ           |
| - 然日文任论志                                        |                                       |                                             |               |                 |
| 9 間易樂性快楽                                        |                                       |                                             | 平成27年07月02日   |                 |
| ○調達案件検索                                         | 企業ID: 3920100000050857                | 高知市                                         |               |                 |
| ○ 調達案件一覧                                        | 企業名称:テスト建設<br>仕表者氏名:テフト 大郎 殿          | 市長 岡崎 誠也                                    |               |                 |
| ○ 入札状況一覧                                        | 1.11111111111111111111111111111111111 | 2 涌 知 聿                                     |               |                 |
| ○ 登録者情報                                         | · 伊布山祖 /人及                            | 二進州官                                        |               |                 |
| ○ 保存データ表示                                       | 下記の案件について、下記の者が                       | が落札した旨通知致します。                               |               |                 |
|                                                 |                                       |                                             |               |                 |
|                                                 | 고려<br>는다.는 바구 사고 1                    |                                             |               |                 |
|                                                 | 調達案件名利<br>調達案件名利                      | 号: 3920100050500020150004-00<br>称: 一般競争入札工事 |               |                 |
|                                                 | 開札日                                   | 時:平成27年07月02日 11時06分                        |               |                 |
|                                                 | 落札企業名制<br>落社全業名利                      | 称: テスト建設<br>類: 20,000,000 円(段坊)             |               |                 |
|                                                 | /11/1.421                             | ##• 20,000,000   ](1/Lig)                   |               |                 |
|                                                 |                                       |                                             |               |                 |
|                                                 | 印刷 保存                                 | 戻る                                          |               |                 |
|                                                 |                                       |                                             | 2             |                 |
|                                                 |                                       |                                             |               |                 |
|                                                 |                                       |                                             |               |                 |
|                                                 |                                       |                                             |               |                 |
|                                                 |                                       |                                             |               |                 |
|                                                 |                                       |                                             |               |                 |
|                                                 |                                       |                                             |               |                 |
|                                                 |                                       |                                             |               |                 |
| ページが表示されました                                     |                                       |                                             | サイト 保護モード: 無効 | M • 🔍 100% • // |

# 入札結果の検索(入札情報システム)

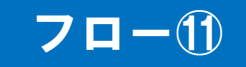

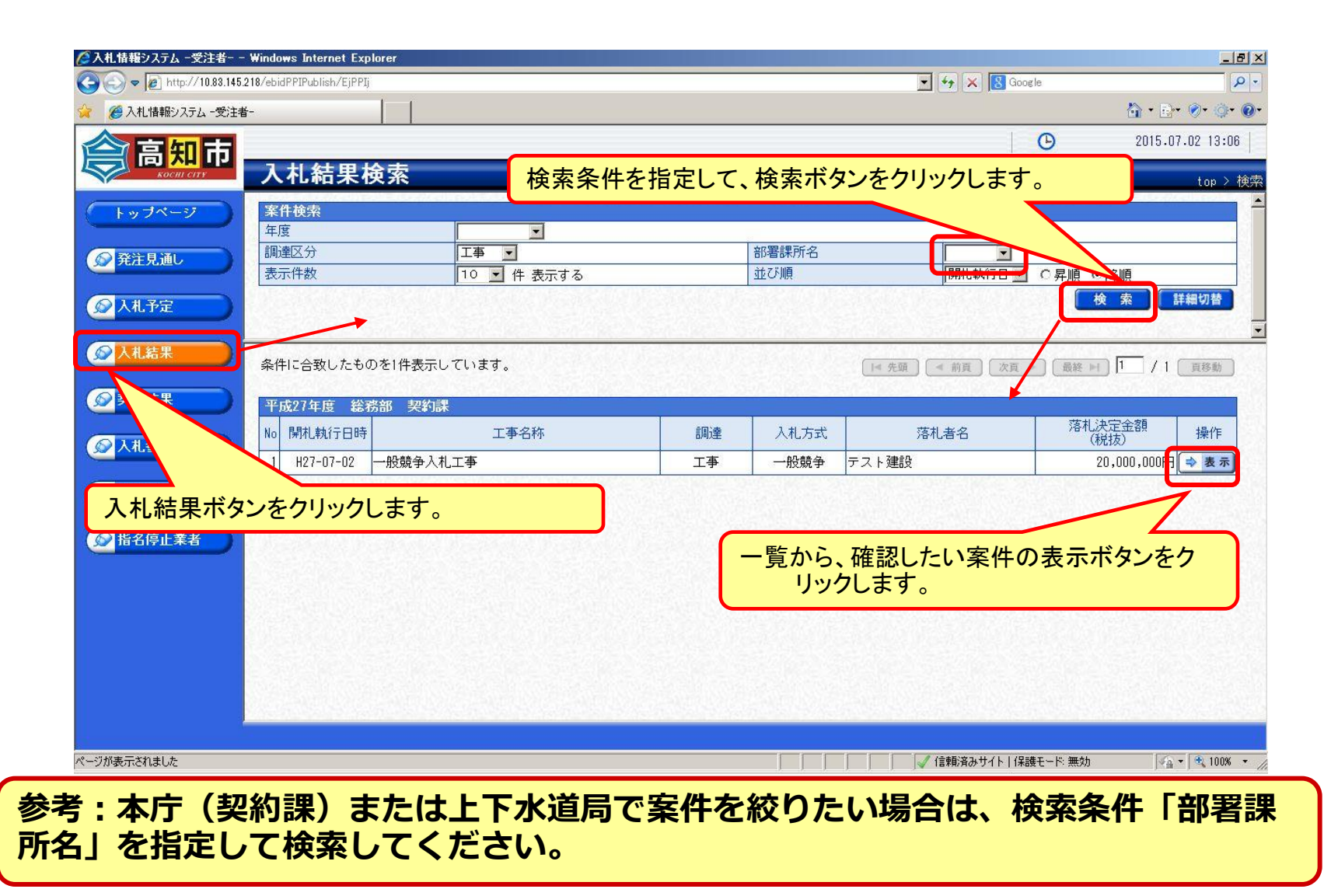

# 入札結果の表示(入札情報システム)

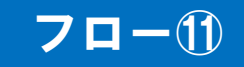

| <ul> <li>         入札情報システム - 受注者-     </li> <li>         高知市     </li> <li>         水ののは ctry     </li> <li>         入     </li> <li>         トッブページ     </li> <li>         ア     </li> <li>         所     </li> <li>         ア     </li> </ul> |                                                                | 课入札結果               |                                        |             |         | ©          | 201                                   | ⊡• ⊘• ∅ 5.07.02 13: |
|----------------------------------------------------------------------------------------------------|----------------------------------------------------------------|---------------------|----------------------------------------|-------------|---------|------------|---------------------------------------|---------------------|
|                                                                                                    |                                                                | 课 人札結果              |                                        |             |         | 0          | 201                                   | 5.07.02 13:         |
|                                                                                                    | <b>札結果表示</b><br><sup>成27年度 総務部 契約<br/><sup>11,執行日時</sup></sup> | 课入札結果               |                                        |             |         |            |                                       |                     |
| トップページ<br>開<br>用                                                                                                    | 成27年度 総務部 契約<br>11執行日時                                         | 课 入札結果              | 1                                      |             |         |            | ti                                    | op > 入札結:           |
| 開                                                                                                    | 扎執行日時                                                          |                     |                                        |             | <u></u> |            |                                       |                     |
| T2                                                                                                    |                                                                | 平成27-07-02 11:06 AM |                                        |             |         |            |                                       |                     |
| 発生目前                                                                                                    | 事名称                                                            | 一般競争入札工事            | 般競争入札工事                                |             |         |            |                                       |                     |
| JULIE I                                                                                                    | 事場所                                                            | 高知市内                |                                        |             |         |            |                                       |                     |
|                                                                                                    | 事担当課                                                           | テスト課                |                                        | 予定価格(税抜     |         | 22,000,    |                                       |                     |
|                                                                                                    | 事種別                                                            | 土木一式工事              |                                        | 調査基準価格 (税抜) |         |            |                                       | 設定な                 |
| <u>入</u>                                                                                                    | 札方式                                                            | 一般競争 (方法:電子入札)      |                                        | 最低制限価格(税抜)  |         | 18,000,000 |                                       |                     |
| 入札結果                                                                                                    | 扎方式区分                                                          | 価格競争                |                                        |             |         |            |                                       |                     |
| 落相                                                                                                    | 礼者名                                                            | テスト建設               |                                        | 落札決定金額(     | 说抜)     |            |                                       | 20,000,000          |
| 契約結果                                                                                                    | 牛状況                                                            | 落札者決定               |                                        |             |         |            |                                       |                     |
|                                                                                                    | o 商号又は名称                                                       | 入札書記載金額<br>第1回      | <ul><li>(円) (税抜)</li><li>第2回</li></ul> | 結果          |         | 見積書記載金額(P  | <ol> <li>(税抜)</li> <li>第3回</li> </ol> | 結果                  |
| 2 2 2 2 2 2 2 2 2 2 2 2 2 2 2 2 2 2 2                                                                                                    | 1 テスト建設                                                        | 20.000.000          | 90 Z 🖂                                 | 落札          | 20 TE   | 97 E E     | 4, CE                                 | 10 LIVIN            |
|                                                                                                    | 200工務店                                                         | 20,500,000          |                                        | 7010        |         | 0          |                                       | 8                   |
| 1 宿名停止兼者                                                                                                    | 3 △ △ 組                                                        |                     |                                        | 辞退          |         | 5          |                                       |                     |

#### 入札結果の詳細が確認できます。

# 契約結果の検索(入札情報システム)

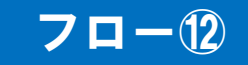

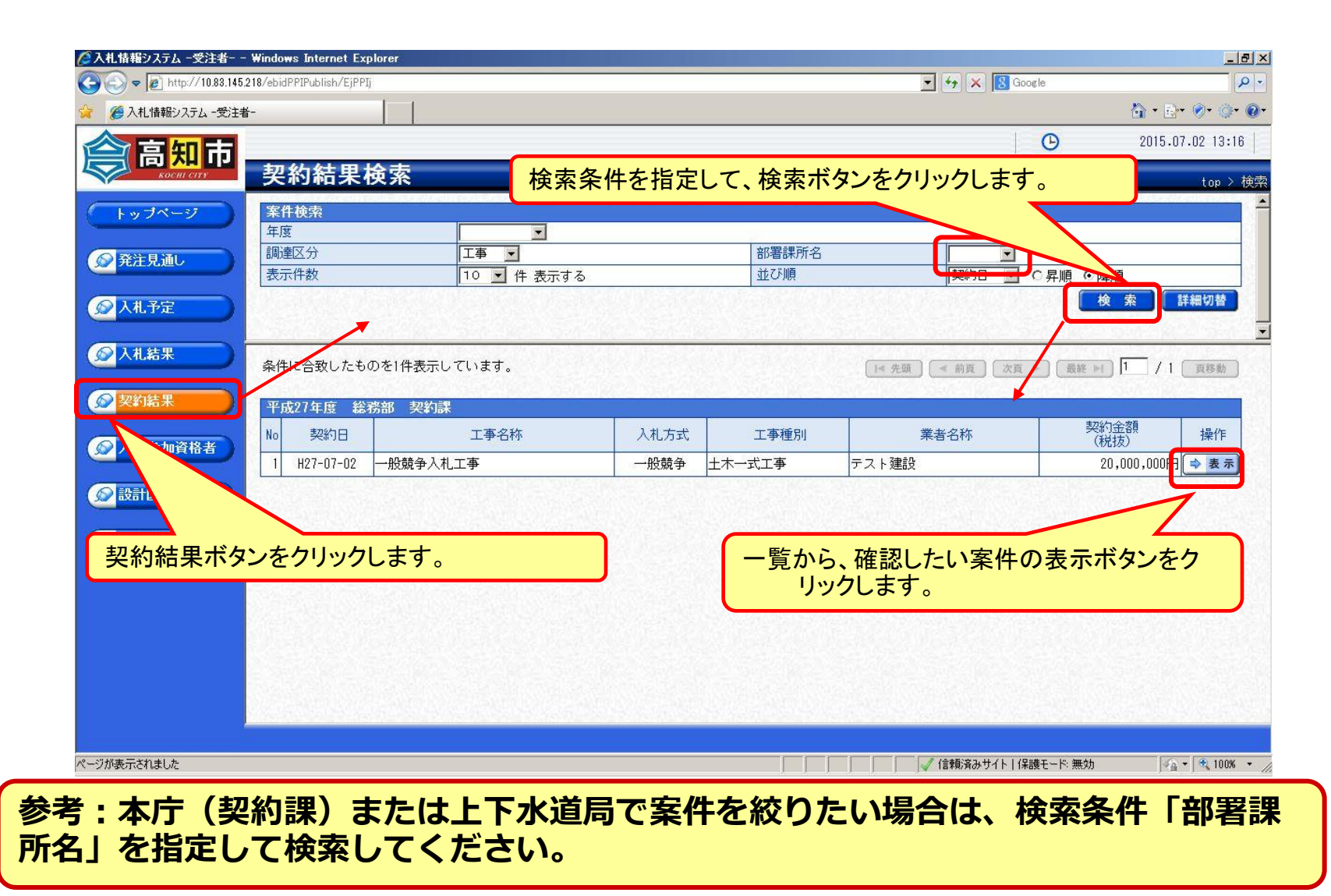

# 契約結果の表示(入札情報システム)

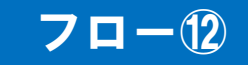

| 🔊 🗢 🙋 http://10.83.145                                                                                                    | 5.218/ebidPPIPublish/EjPPIj |                                                                                                    |                   | 💌 😽 🗶  Google | 2                                       |
|----------------------------------------------------------------------------------------------------|-----------------------------|----------------------------------------------------------------------------------------------------|-------------------|---------------|-----------------------------------------|
| 後入札情報システム -受注                                                                                                    | <b>者</b> - │                | 1                                                                                                    |                   |               | 1 · B· 0· 0· (                          |
|                                                                                                    | I                           | I¢                                                                                                    |                   |               | 2015.07.02 13:16                        |
|                                                                                                    | 契約結果表示                      |                                                                                                    |                   |               | ton > 契約結果表                             |
|                                                                                                    | 平成27年度 総務部                  | 契約課 契約結果                                                                                                    |                   |               |                                         |
| ryy                                                                                                    | 契約日                         | 平成27-07-02                                                                                                    |                   |               |                                         |
|                                                                                                    | 工事名称                        | 一般競争入札工事                                                                                                    |                   |               |                                         |
| 発注見通し                                                                                                    | 契約番号                        | 392010005050002015000400                                                                                                    |                   |               |                                         |
|                                                                                                    | 調達区分                        | 工事                                                                                                    | 入札方式              | 一般競争 (方法:雷子入札 | )                                       |
| 入札予定                                                                                                    | 工事場所                        | 高知市内                                                                                                    |                   |               |                                         |
|                                                                                                    | 工事担当課                       | テスト課                                                                                                    |                   |               |                                         |
| 入札结果                                                                                                    | 工事種別                        | 事工方一木十                                                                                                    |                   |               |                                         |
|                                                                                                    | 工事概要                        | テスト工事                                                                                                    |                   |               | 3                                       |
| 初約結果                                                                                                    | 10.00.000.000.000           | A DECEMBER OF A DECEMBER OF A |                   |               | A REAL PROPERTY AND A REAL PROPERTY AND |
|                                                                                                    | 当初契約結果詳細                    |                                                                                                    |                   |               |                                         |
| -                                                                                                    | 履行期限日時                      | 平成27-07-03 09:00 AM ~ 平成                                                                                                    | 28-03-31 05:00 PM |               |                                         |
| > 入札参加資格者                                                                                                    | 履行(納入)場所                    | 高知市内                                                                                                    |                   |               |                                         |
|                                                                                                    | 契約業者名                       | テスト建設                                                                                                    |                   |               |                                         |
| 設計図書等閲覧                                                                                                    | 契約業者住所                      |                                                                                                    |                   |               |                                         |
|                                                                                                    | 契約金額(税抜)                    | 20,000,000円                                                                                                    |                   |               |                                         |
| 北名信止業者                                                                                                    | 随意契約理由                      |                                                                                                    |                   |               |                                         |
|                                                                                                    | 備考                          |                                                                                                    |                   |               |                                         |
|                                                                                                    | CONTRACTOR STATE            |                                                                                                    |                   |               |                                         |
|                                                                                                    |                             |                                                                                                    |                   |               |                                         |
|                                                                                                    |                             |                                                                                                    |                   |               |                                         |
|                                                                                                    |                             |                                                                                                    |                   |               |                                         |
|                                                                                                    |                             |                                                                                                    |                   |               |                                         |
|                                                                                                    |                             |                                                                                                    |                   |               |                                         |
|                                                                                                    |                             |                                                                                                    |                   |               |                                         |
|                                                                                                    |                             |                                                                                                    |                   |               |                                         |
|                                                                                                    | 全良る                         |                                                                                                    |                   |               |                                         |
|                                                                                                    |                             |                                                                                                    |                   |               | 0 - 1 - 100V -                          |
| CARDE MAR TO THE THE TO BE A REAL OF THE TABLE AND A REAL OF THE TABLE AND A REAL OF TABLE AND A REAL OF TABLE AND A R |                             |                                                                                                    |                   |               | 120 T 11126                             |

#### 契約結果の詳細が確認できます。

# 事後審査型制限付き一般競争入札フロー (1/2)

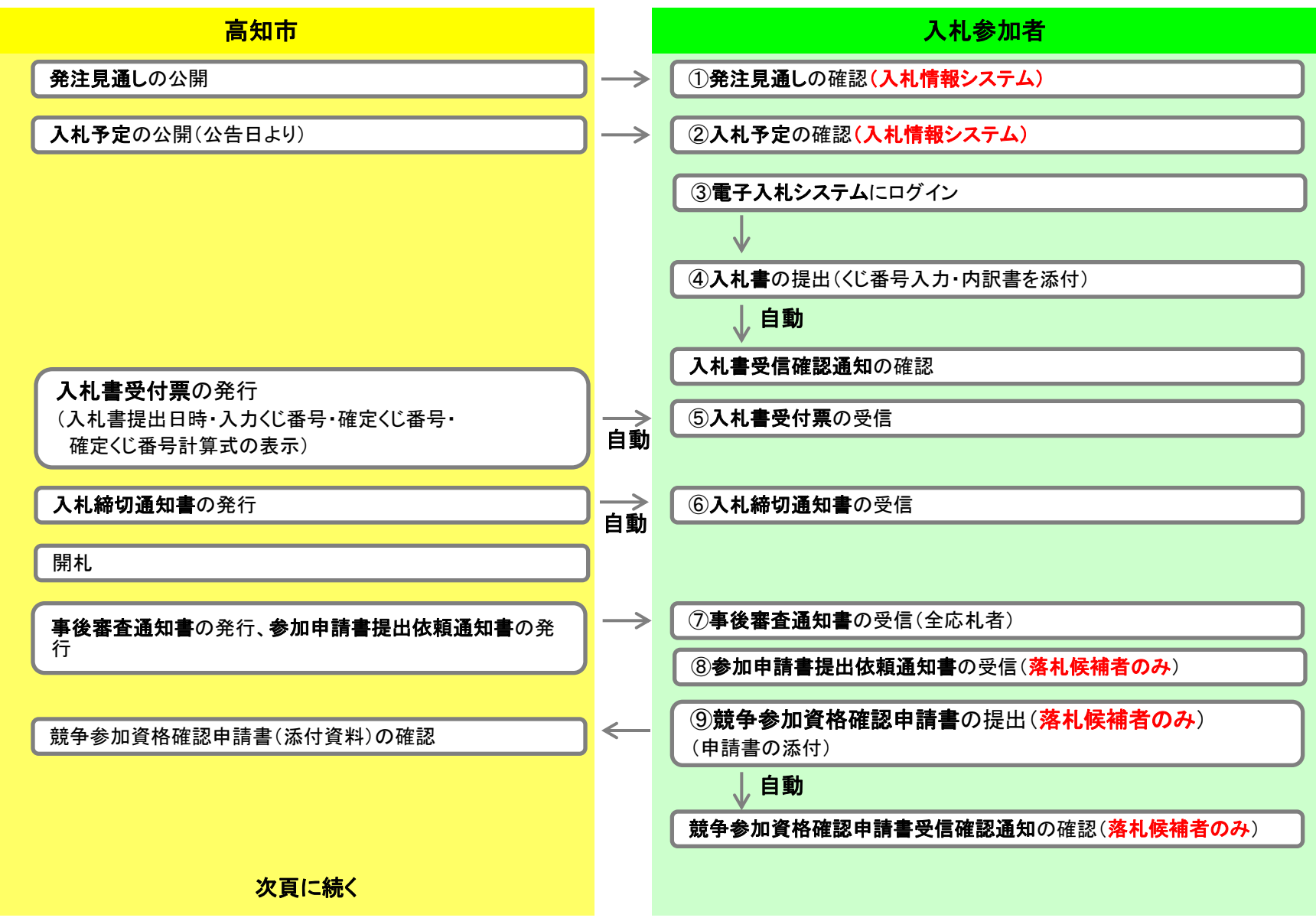

# 事後審査型制限付き一般競争入札フロー (2/2)

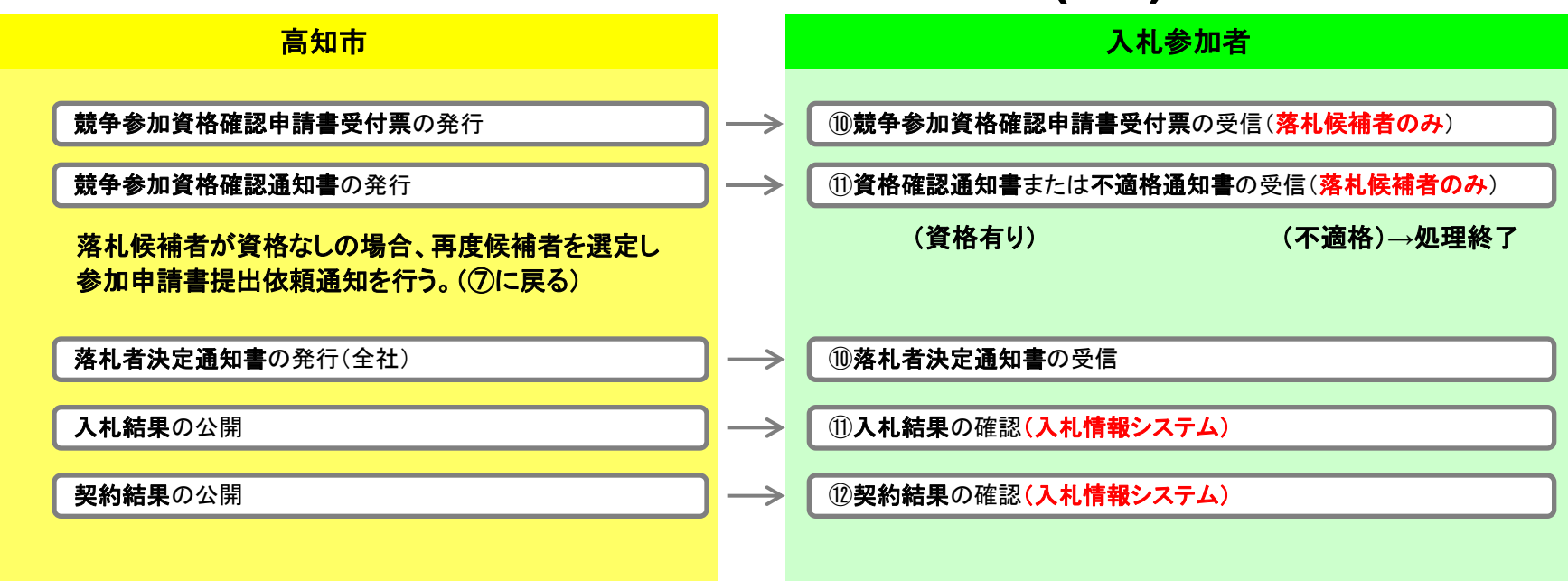

終了

## 事後審査型制限付き一般競争入札の操作 (入札状況一覧の表示)

フ

います。

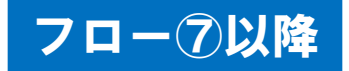

| <b>宮知市</b>                                                          |                    |                                                                                                    | CALS <u>/EC</u>                                 | 電子入札システム              |               |                       |
|---------------------------------------------------------------------|--------------------|----------------------------------------------------------------------------------------------------|-------------------------------------------------|-----------------------|---------------|-----------------------|
| 「日」ハロ「ロア<br>xocal city<br>入礼情報サービス 電子入札シスラ                          | 2015年07月02日 13時47万 |                                                                                                    |                                                 |                       | ヘルプ           | お問い合                  |
| 易案件検索                                                               |                    | 入札状況一覧                                                                                                    |                                                 |                       |               |                       |
| 達案件検索<br>企業ID 3920100000050857<br>達案件一覧 企業2款 テフト建設                  |                    |                                                                                                    |                                                 |                       |               | 表示案件 1-1<br>全案件数  1   |
| 株式一覧         日来日時         5 (1) (200           代表者氏名         テスト 太郎 |                    |                                                                                                    |                                                 |                       |               | 1 🕑                   |
| 来有情報<br>案件表示顺序 開札日付                                                 | ○ 异順<br>● 降順       |                                                                                                    |                                                 |                       |               | 最新表示                  |
| 2.8.0                                                               |                    |                                                                                                    |                                                 |                       | 最新更新日時        | 2015.07.02 13:46      |
| #<br>8                                                              | 調達案件名称             |                                                                                                    | 入礼方式                                            | 入札/<br>再入札/ 辞退届<br>見秩 | 受付票/通知書<br>一覧 | 企業<br>プロパ 摘要 状況<br>ティ |
| 後審査型工事                                                              |                    |                                                                                                    | 事後審査型制限付<br>き一般競争入札                             |                       | 表示 未参照有り      | 変更表示                  |
| 札状況一覧ボタンをクリックします                                                    | o                  |                                                                                                    |                                                 |                       | 7             | 表示案件 1-1<br>全案件数 1    |
|                                                                     | 表示                 | ボタンをクリック                                                                                                    | クします。                                           |                       |               | <b>3</b> 1 🕑          |
|                                                                     |                    |                                                                                                    |                                                 |                       |               |                       |
|                                                                     |                    |                                                                                                    |                                                 |                       |               |                       |
|                                                                     |                    |                                                                                                    |                                                 |                       |               |                       |
|                                                                     |                    |                                                                                                    |                                                 |                       |               |                       |
|                                                                     |                    |                                                                                                    |                                                 |                       |               |                       |
|                                                                     |                    |                                                                                                    |                                                 |                       |               |                       |
|                                                                     |                    | and the second second se | a lasera las las las las las las las las las la | # 15+E1++ 11 (1 1 20) |               |                       |

## 事後審査型制限付き一般競争入札の操作 (入札状況通知書一覧の表示)

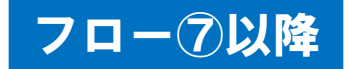

|           | っ 雨 フ 1 +1 シ つ | 2015年07月02日 13時47分 | CAL                    | .S/EC 電子入札シ | ステム   | を開い       |
|-----------|----------------|--------------------|------------------------|-------------|-------|-----------|
| ※ 人化情報サービ | A BTANIZA      | 74                 |                        |             | ~16.5 | (O) IEI ( |
| ○ 簡易案件検索  |                |                    | 人札仄况通知書一覧              |             |       |           |
| ○調達案件検索   | 執行回致           | 通知書名               | 通知書発行日付                | 通知書表示       | 通知書職副 |           |
|           |                | 入札締切通知書            | 平成27年07月02日 (木) 13時45分 | 表示          | 未参照   |           |
| 0 入札状況一覧  |                | 入札書受付票             | 平成27年07月02日 (木) 13時41分 | 表示          | 未参照   |           |
|           |                |                    |                        |             |       |           |
| ● 休存了一次表示 |                | 通知書名               | 通知書発行日付                | 通知書表示       | 通知書確認 |           |
|           | 事後審查主          | 通知書                | 平成27年07月02日 (木) 13時46分 | 表示          | 未参照   |           |
|           | 参加申請書          |                    | 平成27年07月02日 (木) 13時46分 | 表示          | 未参照   |           |
|           |                |                    |                        |             |       |           |
|           |                |                    |                        |             |       |           |

#### 事後審査型制限付き一般競争入札の操作 (事後審査通知書の表示)

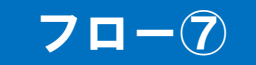

| <b>会高知市</b> |                                                                                                    |          | 2015年07月02日 13時47分             | CALS           | /EC 電子入札システム     |       |            |  |
|-------------|----------------------------------------------------------------------------------------------------|----------|--------------------------------|----------------|------------------|-------|------------|--|
| KOCHI CITY  | 入札情報サービス                                                                                                    | 電子入札システム |                                |                |                  | ヘルプ   | お問い        |  |
| 9 簡易案件検索    |                                                                                                    |          |                                |                | 平成27年07.         | 月02日  |            |  |
| • 調達案件検索    |                                                                                                    |          | 企業ID: 3920100000050857         |                | 高知市              |       |            |  |
| • 調達案件一覧    |                                                                                                    |          | 企業名称: テスト建設<br>代表者氏名: テスト 太郎 殿 |                | 市長 岡崎            | 誠也    |            |  |
| • 入札状況一覧    |                                                                                                    |          | 事後                             | 審査通知書          |                  |       |            |  |
| · 登録者情報     |                                                                                                    |          |                                |                |                  |       |            |  |
| ○保存データ表示    |                                                                                                    |          | 下記の調達案件につい                     | て、参加資格の審査を行います | •                |       |            |  |
|             |                                                                                                    |          |                                |                |                  |       |            |  |
|             |                                                                                                    |          |                                | 51             |                  |       |            |  |
|             |                                                                                                    |          |                                |                |                  |       |            |  |
|             | 通知書番号: 3920100050500020150005000500010001<br>調選案件番号: 3920100050500020150005-00<br>調選案件名称: 事後審查型工事<br>参加申請書受付開始日時:平成27年07月02日 13時47分<br>参加申請書受付開始日時:平成27年07月02日 15時00分 |          |                                |                |                  |       |            |  |
|             |                                                                                                    |          |                                |                |                  |       |            |  |
|             |                                                                                                    |          |                                |                |                  |       |            |  |
|             |                                                                                                    |          | \$70 <b>4</b> and \$21104 \$   |                | <i>"</i>         |       |            |  |
|             |                                                                                                    |          | CD RI                          | <b>保方</b> 1    | 12               |       |            |  |
|             |                                                                                                    |          | - Houka                        |                |                  | →     |            |  |
|             |                                                                                                    |          |                                |                |                  |       |            |  |
|             |                                                                                                    |          |                                |                |                  |       |            |  |
|             |                                                                                                    |          |                                |                |                  |       |            |  |
|             |                                                                                                    |          |                                |                |                  |       |            |  |
|             |                                                                                                    |          |                                |                |                  |       |            |  |
| ・ジが表示されました  |                                                                                                    |          |                                |                | ✓ 信頼済みサイト   保護モー | -ド:無効 | 🖓 🔹 🔍 100% |  |

#### 案件が事後審査に入ったことを知らせる通知書です。自身が落札候補者であることを 示すものではありませんのでご注意ください。

### 事後審査型制限付き一般競争入札の操作 (参加申請書提出依頼通知書の表示)

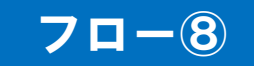

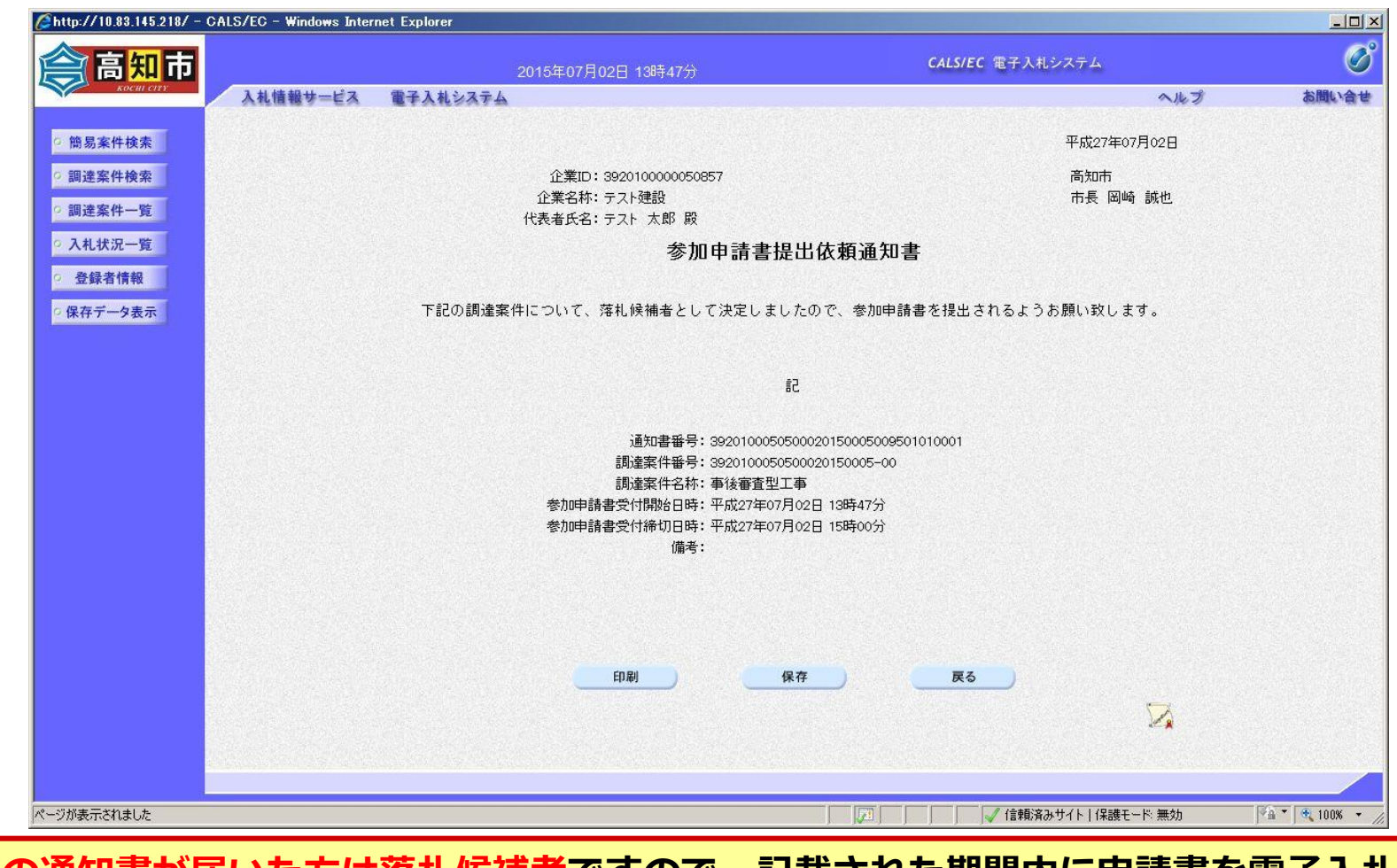

この通知書が届いた方は落札候補者ですので、記載された期間内に申請書を電子入札 システムで提出してください。

### 事後審査型制限付き一般競争入札の操作 (調達案件の表示)

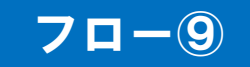

| 高知市        | 2015年07/                         | <b>CALS/EC</b> 電子入札システム |                                 | Ø          |                   |
|------------|----------------------------------|-------------------------|---------------------------------|------------|-------------------|
| косні сіту | 入札情報サービス 電子入札システム                |                         |                                 | ヘルプ        | お問い合              |
| 簡易案件検索     |                                  | 調達案件-                   | 一覧                              |            |                   |
| 調達案件検索     | 調達機関(部局)総務部                      |                         |                                 |            | 表示室件 1-1          |
| 調達案件一覧     | 企業ID 3920100000050857            |                         |                                 |            | 全案件数 1            |
| 入札状況一覧     | 住所 高知県高知市本町5丁目1-45<br>企業名称 テスト建設 |                         |                                 |            | <b>(</b> 1 )      |
| 登録者情報      | 代表者氏名 テスト太郎                      |                         |                                 |            | 最新表示              |
| 保存データ表示    | 案件表示順序<br>│開札日付<br>● 降順          |                         |                                 | 最新更新日時     | 2015.07.02 13:47  |
|            | 調速案件皆載                           | 董争参加资<br>参加表明           | :格確認申請/ 受領確認/<br>書/技術资料 提出意思確認書 | 技術提案書/     | 技術資料 企業           |
|            | 番 調速案件名称<br>号                    | 入礼方式 提出 再提出             | 受付票 通知書 通知書 提出 再提出 受付票          | · 提出 再提出 S | 7日)<br>2付票 通知書 ティ |
|            | 1 事後審査型工事                        | 事後審査型制限にき一般競争入札         |                                 |            | 変更                |
|            |                                  | K                       |                                 |            | 表示案件 1<br>全室件数    |
|            |                                  |                         |                                 |            |                   |
|            |                                  |                         |                                 |            |                   |
|            |                                  |                         |                                 |            |                   |
|            |                                  |                         |                                 |            |                   |
|            |                                  |                         |                                 |            |                   |
|            |                                  |                         |                                 |            |                   |
|            |                                  |                         |                                 |            |                   |
|            |                                  |                         |                                 |            |                   |
| が表示されました   |                                  |                         | 🗾           / 信頼済みサイト   保       | 護モード 無効    | 🖓 🔹 🔍 100%        |

フロー⑨の競争参加資格確認申請書提出以降については一般競争入札における同種のフローと操作は共通です。

# 電子くじについて

同価の入札をした者が2人以上あるときは、電子くじにより落札(候補)者を決定します。また、事後審査型制限付き一般競争の場合は、審査順位を決定します。

① 入札参加者は、入札時に「くじ番号(3桁)」を入力します。

②くじ番号と入札書提出日時の秒(ミリ秒単位の下3桁を使用)の和を「確定番号」 とします。「確定番号」が4桁になる場合は、下3桁を使用します。

③ 電子くじ対象者を入札書提出時間順に、「入札順位」を0から振ります。

【数式】電子くじ対象者の「確定番号」の和÷ 対象者数

上記の数式で得られた余りと、入札順位の数値が一致した入札者が落札(候補) 者となります。

審査順位は、残りの同価の入札をした者(順位1位を除き)で上記方法により落札 候補者2位を決定します。それを繰り返し審査順位が決定します。

# 電子くじの計算例

#### ※電子くじ対象者が3社の場合の計算例

| 電子くじ対象者              | A建設                    | B建設                   | C建設                   |  |  |
|----------------------|------------------------|-----------------------|-----------------------|--|--|
| ①くじ番号(入札時に入力)        | 261                    | 602                   | 077                   |  |  |
| ②入札書提出日時             | 1月22日13時16分<br>35秒642  | 1月22日14時26分<br>35秒012 | 1月22日16時54分<br>10秒962 |  |  |
| ③入札書提出日時のミリ秒         | 642                    | 012                   | 962                   |  |  |
| ④確定番号(①+③)下3桁        | 903 (=261+642)         | 614 (=602+012)        | 039 (=077+962)        |  |  |
| ⑤入札書提出順位(②の早い者<br>順) | 0                      | 1                     | 2                     |  |  |
| 6④の合算                | 903 + 614 + 039 = 1556 |                       |                       |  |  |
| ⑦④の合算:電子くじ対象者        | 1556 ÷ 3 = 518 余り2     |                       |                       |  |  |
| 落札(候補)者              | C建設                    |                       |                       |  |  |

※2番目の業者は落札(候補)者を除いたA建設[0]とB建設[1]の④合算[1517]から、電子くじ対象者 数[2]を割った余り[1]でB建設[1]となります。3番目はA建設となります。

その他

# システムの利用時間 午前8時~午後8時(電子入札システム) 午前6時~午後11時(入札情報システム)

# ※土日、祝日および年末年始 (12月29日~1月3日)を除きます。

その他

# ■ <u>ICカードの有効期限</u>

電子入札に参加する際は、使用するICカードの有効期限が案件の開札予定日 まで有効であることを確認のうえ、電子入札システムで参加申請書や入札書の 提出を行ってください。

仮に開札予定日時前に有効期限が切れるICカードで入札書等を提出した場合 、ICカードの電子証明書が有効と確認できないため、入札が無効となる可能性 があります。有効期限が近づきましたら早めにカードの更新をお願いします。 ※参考:ICカードの有効期限については

電子入札システムにログイン直後、

画面右上の表示で確認することができます。 (残り60日を切るとさらに強調表示されます)

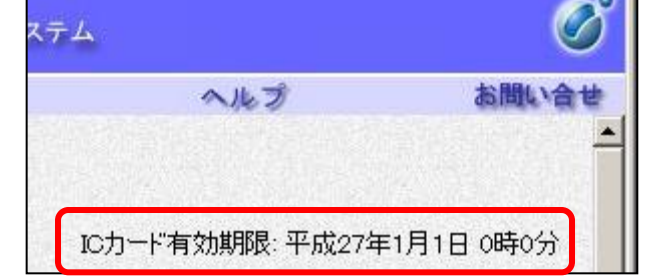

利用者登録やシステムの操作方法が分からないときは? 電子入札コールセンターへ

操作方法がわからないときは、パソコンの画面 を表示させながら、問い合わせましょう。

電話:0570-011-311 (受付時間→平日の9時~18時)

※年末年始(12月29日~1月3日)、土日、祝日を除く。

ICカードに関する内容については、各認証局までお問い合わせ下さい。